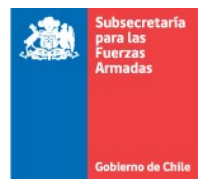

# Manual de Usuario Externo

Sistema Concesiones Marítimas

versión 1.0

Subsecretaría para las Fuerzas Armadas - SSFFAA

Diciembre 2021

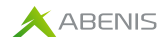

| CONTENDO |
|----------|
|----------|

| 1. | Intro   | ducción3                                            |
|----|---------|-----------------------------------------------------|
| 2. | Func    | ionalidades Frecuentes Del Sistema3                 |
|    | 2.1.    | Datos obligatorios                                  |
|    | 2.1.1.  | Operación Realizada4                                |
|    | 2.1.1.  | Acceso a links                                      |
| 3. | Acce    | so Al Sistema5                                      |
|    | 3.1.    | Ingreso al Sistema5                                 |
|    | 3.1.1.  | Página de Inicio7                                   |
| 4. | Busc    | ar Solicitud8                                       |
|    | 4.1.    | Filtros9                                            |
|    | 4.2.    | Búsqueda de Solicitudes16                           |
|    | 4.3.    | Resultados de la búsqueda17                         |
|    | 4.4.    | Acciones sobre los resultados                       |
|    | 4.4.1.  | Editar Solicitud en estado Borrador19               |
|    | 4.4.2.  | Desistir Solicitud en estado Borrador19             |
|    | 4.4.3.  | Generar PDF Expediente19                            |
|    | 4.4.3.1 | . Descargar adjunto del PDF Expediente Generado22   |
|    | 4.4.4.  | Eventos del Expediente electrónico23                |
|    | 4.4.4.1 | Acciones sobre los resultados del Expediente26      |
|    | 4.4.4.1 | .1. Ver Documentos Evento                           |
|    | 4.4.4.1 | .2. Editar un Evento que fue asignado por la SSFFAA |
|    | 4.4.4.1 | 1. Devolver Evento Solicitado por la SSFFAA         |
| 5. | Ingre   | eso Nueva Solicitud                                 |
|    | 5.1.    | Otorgamiento                                        |

# 1. Introducción

La Plataforma Web de Concesiones Marítimas está diseñada para que a los usuarios externos de la Subsecretaria para las Fuerzas Armadas que corresponden a los interesados: solicitantes y sus apoderados realicen la tramitación y gestión de los diferentes tramites mediante la generación de un expediente digital.

# 2. Funcionalidades Frecuentes Del Sistema

En primera instancia, se describe cada una de estas funcionalidades con la finalidad de no repetirlas en cada flujo donde estén presentes.

### 2.1. Datos obligatorios

En los distintos registros que permite el sistema, el ingreso de datos en algunos casos será de tipo obligatorio. Esta condición estará representada por un asterisco de color rojo inmediatamente después de la etiqueta que lo representa.

El sistema está configurado para validar dichos campos al no ingresar un valor y los enmarcan en un recuadro de color rojo indicando que falta información, a su vez se despliega un mensaje en la pantalla indicando la situación, tal como se aprecia en el siguiente ejemplo:

| Agregar Parte       |                                      | ×    |
|---------------------|--------------------------------------|------|
| Tipo*               | Selección                            | × \$ |
| Tipo de Persona*    | • Natural 🔿 Jurídica                 |      |
| RUT*                | × ×                                  |      |
| Nombres*            |                                      | ×    |
| Apellidos*          |                                      | ×    |
| Profesión u Oficio* | Selecciverifique campos obligatorios | × \$ |
| Nacionalidad*       | O Chilena 💛 Extranjera               | J    |

# 2.1.1. Operación Realizada

Todas las acciones que involucren guardado o modificado de información, el sistema mostrará el siguiente mensaje, indicando el éxito de la operación:

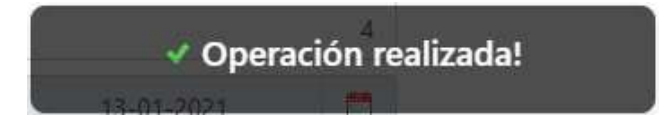

### 2.1.1. Acceso a links

En el pie de página usted podrá acceder a información importante acerca del Reglamento, consultas en líneas y descargar el manual de usuario.

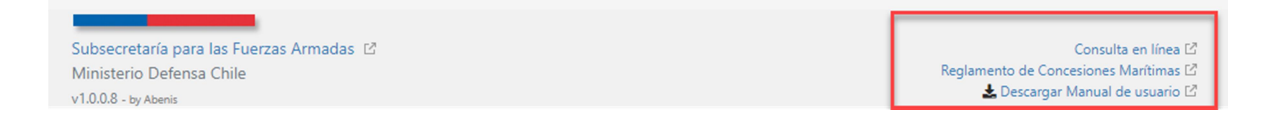

#### Lo que también esta presenta una vez que ingreso a la plataforma:

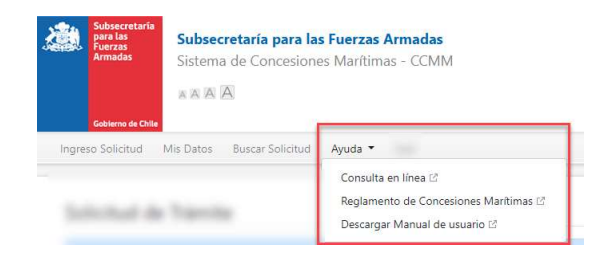

# 3. Acceso Al Sistema

Los usuarios de público requieren iniciar sesión esto les permitirá realizar la búsqueda de expedientes, como también poder iniciar tramites mediante el envío de las Solicitudes, a continuación, se explicarán estas funcionalidades presentes en la plataforma

### 3.1. Ingreso al Sistema

El acceso al sistema se logra mediante el Login de Acceso de la plataforma de Concesiones Marítimas a través de la del botón habilitado en la página web de SSFFAA (<u>https://www.ssffaa.cl/</u>),

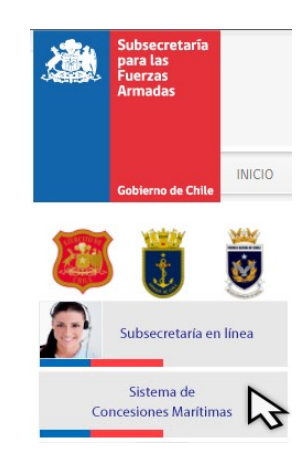

Desde el cual los usuarios podrán acceder a dicho portal haciendo uso de su ClaveÚnica proporcionada por el Servicio de Registro Civil e Identificación de Chile:

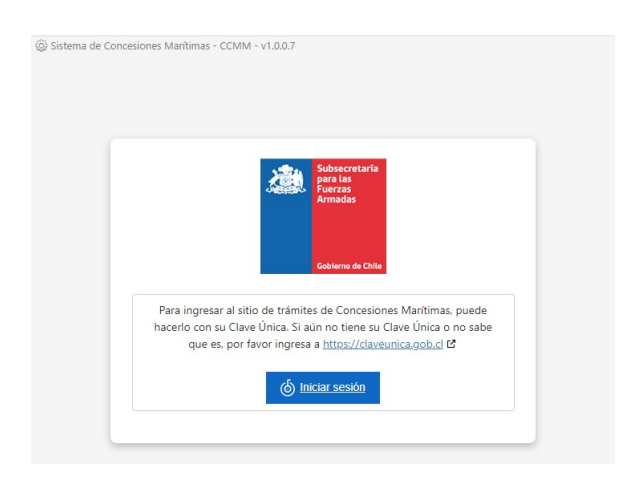

Cuando el usuario ingresa por primera vez a la plataforma, se le solicitará que ingrese su número de teléfono y correo electrónico como se indica a continuación:

| s Datos | Mis Datos        |                                 |
|---------|------------------|---------------------------------|
| Maria   | Maria Carmen     | De los angeles Del rio Gonzalez |
| iono*   | Teléfono*        | 7                               |
|         | Email*           | di @ .cl 🗸                      |
| Email*  | Confirmar Email* | d @ .cl 🗸                       |

Una vez registrado el teléfono y el correo electrónico, el usuario de ClaveÚnica tiene disponibles las opciones de menú Ingreso Solicitud, Mis Datos, además, puede acceder a Buscar Solicitud y Salir de la Plataforma

#### Mis Datos:

El usuario podrá mantener su correo electrónico y número de teléfono actualizados en el sistema realizando la siguiente acción:

| <u>م</u> | Subsecretaría<br>para las<br>Fuerzas<br>Armadas | Subsec<br>Sistema | c <b>retaría para la</b><br>a de Concesione<br>A | s Fuerzas Armadas<br>es Marítimas - CCMM |
|----------|-------------------------------------------------|-------------------|--------------------------------------------------|------------------------------------------|
|          | Goblerno de Chil                                | •                 |                                                  |                                          |
| Ingre    | so Solicitud                                    | Mis Datos         | Buscar Solicitud                                 | Salir                                    |

Se despliega una ventana emergente con los datos actuales del usuario como se muestra a continuación:

| Maria Carmen De lo | os angeles D | el rio Gon | zalez |   |
|--------------------|--------------|------------|-------|---|
| Teléfono*          | 7            |            |       |   |
| Email*             | de           | 0          | .cl   | ~ |
| Confirmar Email*   | d            | ٩          | .cl   | ~ |

Para almacenar sus cambios debe presionar el botón "Actualizar" o bien cancelar la acción con el botón "Cancelar".

# 3.1.1. Página de Inicio

Página principal del usuario cuando ingresa por el mecanismo de ClaveÚnica, el usuario **Público General** permite el ingreso de Solicitudes como se observa en la siguiente imagen de ejemplo:

| Subsecretaria<br>para las<br>Fuerzas<br>Armadas | ubsecretaría para las Fuerzas Armadas<br>stema de Concesiones Marítimas - CCMM |                                                                | Maria                                                             | Público |
|-------------------------------------------------|--------------------------------------------------------------------------------|----------------------------------------------------------------|-------------------------------------------------------------------|---------|
| A                                               |                                                                                |                                                                |                                                                   |         |
| Goblerno de Chile                               | Datos Buscar Solicitud Salir                                                   |                                                                |                                                                   |         |
|                                                 |                                                                                |                                                                |                                                                   |         |
| Solicitud de Tra                                | ámite                                                                          |                                                                |                                                                   |         |
| Información de Ay                               | uda                                                                            |                                                                |                                                                   |         |
|                                                 | ۰                                                                              | *                                                              | 17                                                                |         |
|                                                 | Otorgamiento                                                                   | Transferencias                                                 | Renovación                                                        |         |
|                                                 | 17                                                                             |                                                                |                                                                   |         |
|                                                 | Renovación con modificación (sustancial o no<br>sustancial)                    | Modificación sustancial de concesión marítima<br>mayor y menor | Modificación no sustancial de concesión<br>marítima mayor y menor |         |
|                                                 | <u>×=×</u>                                                                     |                                                                | Ŀ                                                                 |         |
|                                                 | Arriendo o Cesión de uso                                                       | Sucesión                                                       | Término Anticipado                                                |         |
|                                                 | Buscar Solicitud                                                               |                                                                |                                                                   |         |
|                                                 |                                                                                |                                                                |                                                                   |         |
| Subsecretaría para las Eu                       | erzes Armarias 17                                                              |                                                                |                                                                   |         |

Los usuarios ingresar estos tipos de solicitudes, para acceder a ello se explica en el punto <u>5.Ingreso de</u> <u>Solicitudes</u> de este manual

# 4. Buscar Solicitud

Los usuarios podrán buscar las solicitudes, para acceder al buscador como se indica en el siguiente ejemplo:

| Subsecretaría para las Fuerzas Armadas<br>Sistema de Concesiones Marítimas - CCMM                                                     |                                                                                                   | Maris Público                                                                                 | o Genera |
|----------------------------------------------------------------------------------------------------|---------------------------------------------------------------------------------------------------|-----------------------------------------------------------------------------------------------|----------|
| Coheme da Cole<br>Ingreso Solicitud Mis Datos Buscar Solicitud Salir                                                                  |                                                                                                   |                                                                                               |          |
| Solicitud de Trámite                                                                                                    |                                                                                                   |                                                                                               |          |
| Corganiento<br>Otorganiento<br>Renovación con modificación (sustancial o<br>sustancial)                                               | ransferencias<br>Transferencias<br>Modificación sustancial de concesión maritima<br>mayor y menor | Renovación<br>Renovación<br>Modificación no sustancial de concesión<br>maritima mayor y menor |          |
| Arriendo o Cesión de uso                                                                                                    | Sucesión                                                                                          | Término Anticipado                                                                            |          |
| Subsecretaria para las Fuezza Armadas <b>(2</b><br>Atención Presencial: Alameda № 1170, Primer Piso.<br>Talaforov - 4.6 z 3 2417 8400 |                                                                                                   |                                                                                               |          |

De esta forma se accede al Buscador de causa que se explica en los siguientes puntos del presente manual:

### 4.1. Filtros

Los usuarios externos podrán utilizar el formulario (Filtros) que se encuentra en la página del Buscador de Solicitudes, para realizar búsquedas de las distintas Solicitudes registradas en el sistema.

Se deberá tener las siguientes consideraciones sobre las opciones de los campos para filtrar:

|   | Filtros                        |                                                |                |           |    |   |
|---|--------------------------------|------------------------------------------------|----------------|-----------|----|---|
| 1 | Buscar por                     | Nº Solicitud Nº Decreto Supremo/Exento 💿 Otros |                |           |    |   |
| 2 | N° Solicitud                   |                                                | 8 Año          | 2021      | ¢  |   |
| 3 | Tipo Solicitud                 | Selección                                      | ¢9 RUT ⑦       |           |    |   |
| 4 | N° Decreto Supremo/Exento      |                                                | 10 Año Decreto | 2021      | \$ |   |
| 5 | Tipo de concesión              | Selección                                      | ÷ 11 Estado    | Selección |    | ٠ |
| 6 | Región                         | Selección                                      | ¢12 Apoderado  |           |    |   |
| 1 | Provincia                      | Selección                                      | ÷13 Comuna     | Selección |    | • |
|   | 14 Q. Buscar 15 Limpiar Filtro | 15                                             |                |           |    |   |

 Buscar por: Campo de selección única, filtro principal que define cual será el criterio utilizado en la búsqueda. Sus opciones son: N° Solicitud, N° Decreto Supremo/Externo y Otros.

| LIEIIIpi0. |
|------------|
|------------|

| Filtros                   | N° Solicitud |             |           |    |    |
|---------------------------|--------------|-------------|-----------|----|----|
| Buscul por                |              |             |           |    |    |
| N° Solicitud              |              | Año         | 2021      | ٥  |    |
| Tipo Solicitud            | Selección 🗢  | RUT ⑦       |           |    | 0  |
| N° Decreto Supremo/Exento |              | Año Decreto | 2021      | ÷. |    |
| Tipo de concesión         | Selección    | Estado      | Selección |    | ٥  |
| Región                    | Selección    | Apoderado   |           |    |    |
| Provincia                 | Selección    | Comuna      | Selección |    | \$ |

 N°Solicitud: Campo de tipo texto para ingresar el Rol de la causa a buscar. Este campo sólo se activará cuando se seleccione la opción "N°Solicitud" en el campo "Buscar por".

#### <u>Ejemplo:</u>

| N° Solicitud              | <b>→</b>  | Año         | 2021      | ۵ |  |
|---------------------------|-----------|-------------|-----------|---|--|
| Tipo Solicitud            | Selección | ≎ RUT ⑦     |           |   |  |
| N° Decreto Supremo/Exento |           | Año Decreto | 2021      | ÷ |  |
| Tipo de concesión         | Selección | ¢ Estado    | Selección |   |  |
| Región                    | Selección | Apoderado   |           |   |  |
| Provincia                 | Selección | ¢ Comuna    | Selección |   |  |

3. **Tipo de Solicitud:** Campo de tipo lista desplegable para seleccionar el Tipo de la Solicitud a buscar. Este campo sólo se activará cuando se seleccione la opción "Otros" en el campo "Buscar por".

<u>Ejemplo:</u>

| Filtros                     |                                                                                                    |             |           |    |
|-----------------------------|----------------------------------------------------------------------------------------------------|-------------|-----------|----|
| Buscar por                  | N° Solicitud N° Decreto Supremo/Exento Otros                                                                            |             |           |    |
| N° Solicitud                |                                                                                                    | Año         | 2021      | ¢  |
| Tipo Solicitud              | Selección 🕈                                                                                                    | RUT 🕐       |           |    |
| Nº Decreto Supremo/Exento   | Selección                                                                                                    | Año Decreto | 2021      | *  |
| Tipo de concesión           | Otorgamiento<br>Transferencias                                                                                          | Estado      | Selección | \$ |
| Región                      | Renovación                                                                                                    | Apoderado   |           |    |
| Provincia                   | Renovación con modificación (sustancial o no sustancial)<br>Modificación sustancial de concesión marítima mayor y menor | Comuna      | Selección | \$ |
| 🔍 Buscar 💦 🚶 Limpiar Filtro | Modificación no sustancial de concesión marítima mayor y menor                                                          |             |           |    |
|                             | Arriendo o Cesión de uso                                                                                                |             |           |    |
|                             | Sucesión                                                                                                    |             |           |    |
|                             | Término Anticipado                                                                                                    |             |           |    |

4. N°Decreto Supremo/Externo: Campo de tipo número para ingresar el N°Decreto a buscar. Este campo sólo se activará cuando se seleccione la opción "N°Decreto Supremo/Exento" en el campo "Buscar por".

| <u>Ejemplo:</u>           |                                              |                 |           |    |
|---------------------------|----------------------------------------------|-----------------|-----------|----|
| Filtros                   |                                              |                 |           |    |
| Buscar por                | N° Solicitud N° Decreto Supremo/Exento Otros |                 |           |    |
| N° Solicitud              |                                              | Año             | 2021      | \$ |
| Tipo Solicitud            | Selección                                    | \$<br>RUT ⑦     |           | 0  |
| Nº Decreto Supremo/Exento |                                              | Año Decreto     | 2021      | \$ |
| Tipo de concesión         | Selección                                    | \$<br>Estado    | Selección | ¢  |
| Región                    | Selección                                    | \$<br>Apoderado |           |    |
| Provincia                 | Selección                                    | \$<br>Comuna    | Selección | \$ |

 Tipo de concesión: Campo de tipo lista desplegable para seleccionar el Tipo de la solicitud a buscar. Este campo sólo se activará cuando se seleccione la opción "Otros" en el campo "Buscar por".

<u>Ejemplo:</u>

| Filtros                   |                                                                                 |             |           |    |
|---------------------------|---------------------------------------------------------------------------------|-------------|-----------|----|
| Buscar por                | N° Solicitud N° Decreto Supremo/Exento Otros                                    |             |           |    |
| N° Solicitud              |                                                                                 | Año         | 2021      | \$ |
| Tipo Solicitud            | Selección 💠                                                                     | RUT ⑦       |           |    |
| N° Decreto Supremo/Exento |                                                                                 | Año Decreto | 2021      | \$ |
| Tipo de concesión         | Selección 🕈                                                                     | Estado      | Selección | \$ |
| Región                    | Selección                                                                       | Apoderado   |           |    |
| Provincia                 | Mayor: a 10 años o más 2500 UTM<br>Menor: entre 1 y 10 años o menos de 2500 UTM | Comuna      | Selección | \$ |
| 🔍 Buscar 🔰 Limpiar Filtro | Destinación                                                                     |             |           |    |

Región: Campo de tipo lista desplegable de la solicitud a buscar. Este campo sólo se activará cuando se seleccione la opción "Otros" en el campo "Buscar por".
 Ejemplo:

| Filtros                                                    |              |                                                     |             |           |    |
|------------------------------------------------------------|--------------|-----------------------------------------------------|-------------|-----------|----|
| Buscar por                                                 |              | N° Solicitud N° Decreto Supremo/Exento Otros        |             |           |    |
| N° Solicitud                                               |              |                                                     | Año         | 2021 \$   |    |
| Tipo Solicitud                                             |              | Selección 🕈                                         | RUT (?)     |           |    |
| Nº Decreto Supremo/Exento                                  |              |                                                     | Año Decreto | 2021 \$   |    |
| Tipo de concesión                                          |              | Selección 🕈                                         | Estado      | Selección | \$ |
| Región                                                     |              | Selección 🕈                                         | Apoderado   |           |    |
| Provincia                                                  |              | Selección                                           | Comuna      | Selección | \$ |
|                                                            |              | Sin Información                                     |             |           |    |
| 🔍 Buscar 🛛 🔰 Lin                                           | mpiar Filtro | REGIÓN DE TARAPACÁ                                  |             |           |    |
|                                                            |              | REGIÓN DE ANTOFAGASTA                               |             |           |    |
|                                                            |              | REGIÓN DE ATACAMA                                   |             |           |    |
|                                                            |              | REGIÓN DE COQUIMBO                                  |             |           |    |
| ubsecretaría para las Fuerzas An                           | madas 🗳      | REGIÓN DE VALPARAÍSO                                |             |           |    |
| tención Presencial: Alameda Nº<br>eléfono: +56 2 2937 9900 | 1170, Prim   | REGIÓN DEL LIBERTADOR GENERAL BERNARDO O'HIGGINS    |             |           |    |
| 1.0.0.7                                                    |              | REGIÓN DEL MAULE                                    |             |           |    |
|                                                            |              | REGIÓN DEL BÍO-BÍO                                  |             |           |    |
|                                                            |              | REGIÓN DE LA ARAUCANÍA                              |             |           |    |
|                                                            |              | REGIÓN DE LOS LAGOS                                 |             |           |    |
|                                                            |              | REGIÓN DE AYSÉN DEL GENERAL CARLOS IBAÑEZ DEL CAMPO |             |           |    |
|                                                            |              | REGIÓN DE MAGALLANES Y LA ANTÁRTICA CHILENA         |             |           |    |
|                                                            |              | REGIÓN METROPOLITANA DE SANTIAGO                    |             |           |    |
|                                                            |              | REGIÓN DE LOS RÍOS                                  |             |           |    |
|                                                            |              | REGIÓN DE ARICA Y PARINACOTA                        |             |           |    |
|                                                            |              | REGIÓN DE ÑUBLE                                     |             |           |    |

 Provincia: Campo de tipo lista desplegable de la solicitud a buscar. Este campo sólo se activará cuando se seleccione la opción "Otros" en el campo "Buscar por" y la Región se encuentre seleccionada.

Ejemplo:

| Filtros                   |                                              |             |           |    |    |
|---------------------------|----------------------------------------------|-------------|-----------|----|----|
| Buscar por                | Nº Solicitud Nº Decreto Supremo/Exento Otros |             |           |    |    |
| N° Solicitud              |                                              | Año         | 2021      | ÷  |    |
| Tipo Solicitud            | Selección 🕈                                  | RUT 🕜       |           |    |    |
| N° Decreto Supremo/Exento |                                              | Año Decreto | 2021      | \$ |    |
| Tipo de concesión         | Selección 🗢                                  | Estado      | Selección |    | \$ |
| Región                    | REGIÓN DE COQUIMBO +                         | Apoderado   |           |    |    |
| Provincia                 | Selección 🕈                                  | Comuna      | Selección |    | \$ |
|                           | Selección                                    |             |           |    |    |
| 🔍 Buscar 💦 Limpiar Filtro | Choapa                                       |             |           |    |    |
|                           | Elqui                                        |             |           |    |    |
|                           | Limarí                                       |             |           |    |    |

8. **Año**: Campo de tipo lista desplegable del año de la fecha en la cual se ingresó la Solicitud a buscar. Este campo sólo se activará cuando se seleccione la opción "Otros" en el campo "Buscar por"

| Filtros                                    |                                              |             |           |    |
|--------------------------------------------|----------------------------------------------|-------------|-----------|----|
| Buscar por                                 | Nº Solicitud Nº Decreto Supremo/Exento Otros |             |           |    |
| N° Solicitud                               |                                              | Año 🔶       | 2021 +    |    |
| Tipo Solicitud                             | Selección 💠                                  | RUT (?)     | Selección |    |
|                                            |                                              |             | 2021      |    |
| Nº Decreto Supremo/Exento                  |                                              | Año Decreto | 2020      |    |
| Tipo de concesión                          | Selección 💠                                  | Estado      | 2019      | ÷  |
| Región                                     | REGIÓN DE COQUIMBO \$                        | Apoderado   | 2018      |    |
|                                            |                                              |             | 2017      |    |
| Provincia                                  | Selección                                    | Comuna      | 2016      | \$ |
|                                            |                                              |             | 2015      |    |
| 🔍 Buscar 🧲 Limpiar Filtro                  | Q. Buscar 🔰 Limpiar Filtros                  |             |           |    |
|                                            |                                              |             | 2013      |    |
|                                            |                                              |             | 2012      |    |
| Subsecretaría para las Fuerzas Armadas 🗳   |                                              |             | 2011      |    |
| Atención Presencial: Alameda Nº 1170, Prim | ner Piso.                                    |             | 2010      |    |
| v1.0.0.7                                   |                                              |             | 2009      |    |
|                                            |                                              |             | 2008      |    |
|                                            |                                              |             | 2007      |    |
|                                            |                                              |             | 2006      |    |
|                                            |                                              |             | 2005      |    |
|                                            |                                              |             | 2004      |    |
|                                            |                                              |             | 2003 .    | -  |
|                                            |                                              |             |           |    |

9. **RUT:** Campo de tipo número, sin guion ni separadores, en el cual se ingresa el RUT de una de las Partes de la Solicitud a buscar. Este campo sólo se activará cuando se seleccione la opción "Otros" en el campo "Buscar por"

| Ejemp | lo: |
|-------|-----|
|       |     |

| Filtros                   |                                                |             |           |    |
|---------------------------|------------------------------------------------|-------------|-----------|----|
| Buscar por                | N° Solicitud N° Decreto Supremo/Exento O Otros |             |           |    |
| N° Solicitud              |                                                | Año         | 2021      | \$ |
| Tipo Solicitud            | Selección 🗢                                    | RUT 🕐 🔶     |           |    |
| N° Decreto Supremo/Exento |                                                | Año Decreto | 2021      | \$ |
| Tipo de concesión         | Selección 💠                                    | Estado      | Selección | \$ |
| Región                    | Selección 🗢                                    | Apoderado   |           |    |
| Provincia                 | Selección 🕈                                    | Comuna      | Selección | \$ |

 Año Decreto: Campo de tipo lista desplegable para seleccionar el año del Decreto a buscar. Este campo sólo se activará cuando se seleccione la opción "N°Decreto Supremo/Exento" en el campo "Buscar por".

| <u>Ejemplo:</u>           |                                              |    |             |           |   |    |
|---------------------------|----------------------------------------------|----|-------------|-----------|---|----|
| Filtros                   |                                              |    |             |           |   |    |
| Buscar por                | N° Solicitud N° Decreto Supremo/Exento Otros |    |             |           |   |    |
| N° Solicitud              |                                              |    | Año         | 2021      | ÷ |    |
| Tipo Solicitud            | Selección                                    | ÷  | RUT 🕐       |           |   | 0  |
| Nº Decreto Supremo/Exento |                                              |    | Año Decreto | 2021      | ÷ |    |
| Tipo de concesión         | Selección                                    | \$ | Estado      | Selección |   | \$ |
| Región                    | Selección                                    | \$ | Apoderado   |           |   |    |
| Provincia                 | Selección                                    | \$ | Comuna      | Selección |   | \$ |

11. **Estado:** Campo de tipo lista desplegable para seleccionar el estado de la solicitud a buscar. Este campo sólo se activará cuando se seleccione la opción "Otros" en el campo "Buscar por".

<u>Ejemplo:</u>

| Filtros<br>Buscar por     | N° Solicitud N° Decreto Supremo/Exento |             |           |    |
|---------------------------|----------------------------------------|-------------|-----------|----|
| N° Solicitud              |                                        | Año         | 2021      | \$ |
| Tipo Solicitud            | Selección 4                            | RUT (?)     |           |    |
| N° Decreto Supremo/Exento |                                        | Año Decreto | 2021      | \$ |
| Tipo de concesión         | Selección 4                            | Estado      | Selección | \$ |
| Región                    | Selección 4                            | Apoderado   |           |    |
| Provincia                 | Selección                              | Comuna      | Selección | ÷  |

 Apoderado: Campo para buscar por texto dentro de las partes al Apoderado registrado en la Solicitud a buscar. Este campo sólo se activará cuando se seleccione la opción "Otros" en el campo "Buscar por".
 <u>Ejemplo:</u>

| Filtros<br>Buscar por     | N° Solicitud N° Decreto Supremo/Exento |               |           |    |    |
|---------------------------|----------------------------------------|---------------|-----------|----|----|
| N° Solicitud              |                                        | Año           | 2021      | \$ |    |
| Tipo Solicitud            | Selección 🗢                            | RUT ③         |           |    |    |
| Nº Decreto Supremo/Exento |                                        | Año Decreto   | 2021      | \$ |    |
| Tipo de concesión         | Selección 🗢                            | Estado        | Selección | :  | \$ |
| Región                    | Selección 🗢                            | Apoderado 🗕 🗕 |           |    |    |
| Provincia                 | Selección 💠                            | Comuna        | Selección | :  | ¢  |

Comuna: Campo de tipo lista desplegable de la solicitud a buscar. Este campo sólo se activará cuando se seleccione la opción "Otros" en el campo "Buscar por" y la Región, de manera opcional también la provincia que se encuentre seleccionada.
 Ejemplo:

| Filtros                         |                                                  |                                             |               |
|---------------------------------|--------------------------------------------------|---------------------------------------------|---------------|
| Buscar por                      | Nº Solicitud Nº Decreto Supremo/Exento Otros     |                                             |               |
| N <sup>o</sup> Solicitud        |                                                  | Año                                         | 2021 \$       |
| Tipo Solicitud                  | Selección 🗢                                      | RUT 🕐                                       |               |
| N° Decreto Supremo/Exento       |                                                  | Año Decreto                                 | 2021 \$       |
| Tipo de concesión               | Selección 💠                                      | Estado                                      | Selección 🗢   |
| Región                          | REGIÓN DE TARAPACÁ                               | Apoderado                                   |               |
| Provincia                       | lquique \$                                       | Comuna                                      | Selección 🗢   |
|                                 |                                                  | _                                           | Selección     |
| 🔍 Buscar 💦 Limpiar Filtre       | sc                                               |                                             | ALTO HOSPICIO |
| # 11 N° Solicitud 11 .<br>Fecha | Tipo Concesión 11 Comuna 11<br>Sector geográfico | Tipo Solicitud 11 Solicita<br>Estado N° Dec |               |

- 14. **Botón Buscar:** Este botón accionará la búsqueda y listará a todos las Solicitudes y sus Expedientes electrónicos. Este botón se explica y utiliza en el punto <u>4.2 Búsqueda de</u> <u>Solicitudes</u> del presente manual.
- 15. **Botón Limpiar Filtros:** Al accionar este botón, limpiará todos los valores cargados en todos los campos, dejándolo listo para que se cargue con nuevos valores. Este botón se explica y utiliza en el punto <u>4.2 Búsqueda de Solicitudes</u> del presente manual.

# 4.2. Búsqueda de Solicitudes

Para realizar búsqueda de expedientes, el usuario externo haciendo uso de los filtros explicados en el punto <u>4.1. Filtros</u> del presente manual, identifica el botón "<u>Buscar</u>" y lo presiona ejecutando la acción como se muestra en la siguiente imagen:

| 0    | Información de Ay  | /uda             |                               |                                |           |                     |                   |           |                    |         |           |  |  |
|------|--------------------|------------------|-------------------------------|--------------------------------|-----------|---------------------|-------------------|-----------|--------------------|---------|-----------|--|--|
| Fi   | tros               |                  |                               |                                |           |                     |                   |           |                    |         |           |  |  |
| Bu   | scar por           |                  | O № Solicitud O № Decre       | to Supremo/Exento 🗌 Otros      |           |                     |                   |           |                    | 🗌 Asign | ados a Mi |  |  |
| N°   | Solicitud          |                  | CM-00001-2021                 |                                |           | Año                 |                   | 2021      | \$                 |         |           |  |  |
| Tip  | o Solicitud        |                  | Selección                     |                                | \$        | RUT ⑦               |                   |           |                    |         | 0         |  |  |
| N°   | Decreto Supremo/I  | Exento           |                               |                                |           | Año Decreto         |                   | 2021      | ¢                  |         |           |  |  |
| Tip  | o de concesión     |                  | Selección                     | elección 🗢 Estado              |           | Estado              |                   | Selección |                    |         | 4         |  |  |
| Re   | gión               | Selección +      | Selección                     | Selección                      | Selección | Selección           | Selección 🗢 Apod  | Apoderado |                    |         |           |  |  |
| Pri  | ovincia            |                  | \$ Comuna                     | Selección                      |           |                     | ÷                 |           |                    |         |           |  |  |
| Go   | bernación Marítima | а                | Selección                     |                                | ¢         | Capitanía de Puerto |                   | Selección |                    |         | 4         |  |  |
|      | Q. Buscar          | 2 Limpiar Filtro | os                            |                                |           |                     |                   |           |                    |         |           |  |  |
| , TL | N° Solicitud       | Tipo Concesión   |                               | 11 Comuna<br>Sector geográfico |           |                     | Tipo So<br>Estado | licitud   | N° Decreto Supreme | /Exento | Accione   |  |  |
| 1    | CM-                | Menor: entre 1 y | / 10 años o menos de 2500 UTM | FUTRONO                        |           |                     | Otorgan           | miento    | N                  |         |           |  |  |

Esto listará un conjunto de resultados de expedientes coincidentes con los filtros que sean utilizados. Estos resultados se observan el punto <u>4.3 Resultados de la búsqueda</u> del presente manual.

El usuario podrá realizar nuevas búsquedas las veces que sea necesario, para ello puede hacer uso del botón "<u>Limpiar Filtros</u>" para limpiar todos los campos de filtro del formulario para la búsqueda, como se muestra en la siguiente serie de pasos:

### 4.3. Resultados de la búsqueda

Los usuarios luego de realizar una búsqueda que entregue resultados, observará un listado de manera paginada si es superior a 10 registros de expedientes, organizado en las columnas que se indican a continuación:

| N° Solicitud 11<br>Fecha    | Tipo Concesión                               | Comuna 11<br>Sector geográfico                     | Tipo Solicitud<br>Estado                                                  | Solicitante 11<br>N° Decreto Supremo/Exento                | Acciones |
|-----------------------------|----------------------------------------------|----------------------------------------------------|---------------------------------------------------------------------------|------------------------------------------------------------|----------|
| CM-00002-2021<br>13/12/2021 | Menor: entre 1 y 10 años o menos de 2500 UTM | ALGARROBO<br>Algarrobo                             | Otorgamiento<br>Elaborar Acto Administrativo                              | Maria Carmen De los angeles Del rio Gonzalez               | * 🗖      |
| DRAFT-00012<br>13/12/2021   | No Aplica                                    | Sin Información                                    | Sucesión<br>Borrador                                                      | /0                                                         | <b>X</b> |
| DRAFT-00014<br>13/12/2021   | No Aplica                                    | Sin Información                                    | Transferencias<br>Borrador                                                | 335 /2006                                                  | <b>x</b> |
| CM-00004-2021<br>13/12/2021 | Mayor: a 10 años o más 2500 UTM              | PUCHUNCAVÍ<br>Sector Geográfico                    | Transferencias<br>Ingreso                                                 | Maria Carmen De los angeles Del rio Gonzalez<br>335 /2006  | <b></b>  |
| CM-00003-2021<br>13/12/2021 | Menor: entre 1 y 10 años o menos de 2500 UTM | PANGUIPULLI<br>Lago Panguipulli, sector ribera sur | Término Anticipado<br>Ingreso                                             | Maria Carmen De los angeles Del rio Gonzalez<br>234 /2019  | A 🖪      |
| DRAFT-00025<br>13/12/2021   | No Aplica                                    | Sin Información                                    | Otorgamiento<br>Borrador                                                  | Maria Carmen De los angeles Del rio Gonzalez               | <b>X</b> |
| CM-00009-2021<br>13/12/2021 | Menor: entre 1 y 10 años o menos de 2500 UTM | CAMARONES<br>Sector Geográfico                     | Modificación no sustancial de concesión marítima mayor y menor<br>Ingreso | Maria Carmen De los angeles Del rio Gonzalez<br>335 /2006  | <b>.</b> |
| CM-00012-2021<br>13/12/2021 | Menor: entre 1 y 10 años o menos de 2500 UTM | CHAÑARAL<br>Chañaral                               | Otorgamiento<br>Ingreso                                                   | Maria Carmen De los angeles Del rio Gonzalez               | *        |
| DRAFT-00030<br>13/12/2021   | No Aplica                                    | Sin Información                                    | Otorgamiento<br>Borrador                                                  | Maria Carmen De los angeles Del rio Gonzalez               | <b>X</b> |
| CM-00013-2021<br>13/12/2021 | Menor: entre 1 y 10 años o menos de 2500 UTM | ISLA DE PASCUA<br>hanga roa                        | Término Anticipado<br>Ingreso                                             | Maria Carmen De los angeles Del rio Gonzalez<br>1100 /2020 | * 🖪      |

- 1. # (Número listado): Número correlativo del listado de resultados.
- N° Solicitud: Columna que indicará el N° único de la Solicitud en la plataforma.
   Fecha: Indica la fecha de ingreso de la solicitud.
- 3. **Tipo Concesión**: Corresponde al tipo de concesión de la solicitud.
- 4. **Comuna**: Corresponde a la comuna donde se emplaza la concesión de la solicitud. **Sector Geográfico**: Corresponde al sector geográfico registrado en la solicitud
- 5. **Tipo Solicitud**: Corresponde al tipo de solicitud registrado en la solicitud. **Estado**: Muestra el estado actual de la solicitud
- Solicitante: Corresponde al interesado que solicita el trámite en la solicitud.
   N°Decreto Supremo/Exento: muestra el N°Decreto registrado en la solicitud y de cual proviene originalmente la concesión.
- Acciones: Columna con las distintas acciones disponibles para el expediente listado. El detalle de las acciones se explica en el punto <u>4.4. Acciones sobre los resultados</u> del presente manual.
- 8. **Paginador**: Elemento que le permite al usuario conectado la navegación entre las distintas páginas del listado de resultado, los resultados se despliegan de a 10 registros por cada página.

# 4.4. Acciones sobre los resultados.

Los usuarios externos en el listado de resultados (véase <u>4.3. Resultados de la búsqueda</u>), podrán realizar distintas acciones sobre un expediente como se indica a continuación:

• Acción Editar: Permite al usuario Editar una solicitud en estado "Borrador", su funcionamiento se revisa en profundidad en punto <u>4.4.1 Editar</u> del presente manual, se ejecuta mediante la siguiente acción:

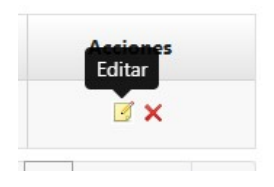

• Acción Desistir: Permite al usuario Editar una solicitud en estado "Borrador", su funcionamiento se revisa en profundidad en punto <u>4.4.2 Desistir</u> del presente manual, se ejecuta mediante la siguiente acción:

| Acciones |
|----------|
| Desistir |
|          |
| 🥑 🗙      |
|          |

• Acción Generar PDF: Permite al usuario Generar un documento PDF con todos los datos de la solicitud y documentos del expediente electrónico, su funcionamiento se revisa en profundidad en punto <u>4.4.3 Generar PDF</u> del presente manual, se ejecuta mediante la siguiente acción:

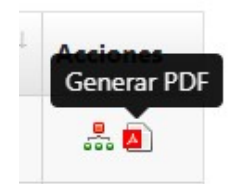

 Acción Ver Expediente: Permite al usuario visualizar el detalle del expediente electrónico de la Solicitud, su funcionamiento se revisa en profundidad en punto <u>4.4.4 Eventos Expediente</u> del presente manual, se ejecuta mediante la siguiente acción:

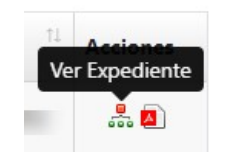

A continuación, se presenta en detalle los distintos tipos de acciones permitidos a usuarios externos, sobre las Solicitudes listadas:

# 4.4.1. Editar Solicitud en estado Borrador

El usuario podrá Editar una solicitud en estado "Borrador" esto significa que podrá ir completando la información y guardando parcialmente la información, y en caso de volver a ingresar nuevamente a la plataforma podrá seguir trabajando en la solicitud hasta que la envié.

| # 1 | N° Solicitud              | Tipo Concesión | Comuna 11<br>Sector geográfico | Tipo Solicitud       | Solicitante<br>Nº Decreto Supremo/Exento | 11 Acciones<br>Editar |
|-----|---------------------------|----------------|--------------------------------|----------------------|------------------------------------------|-----------------------|
| 1   | DRAFT-00012<br>13/12/2021 | No Aplica      | Sin Información                | Sucesión<br>Borrador | /0                                       | → 🗹 ×                 |

# 4.4.2. Desistir Solicitud en estado Borrador

El usuario podrá Desistir de una solicitud que se encuentre en estado "Borrador" lo que ocurre hasta antes del envío por la plataforma.

| # 11 | N° Solicitud 11<br>Fecha  | Tipo Concesión | Comuna 11<br>Sector geográfico | Tipo Solicitud<br>Estado | Solicitante N° Decreto Supremo/Exento | Acciones<br>Desistir |
|------|---------------------------|----------------|--------------------------------|--------------------------|---------------------------------------|----------------------|
| 1    | DRAFT-00012<br>13/12/2021 | No Aplica      | Sin Información                | Sucesión<br>Borrador     | /0                                    | ĭ × ←                |

# 4.4.3. Generar PDF Expediente

El usuario podrá generar y descargar un documento PDF que contiene toda la información de la Solicitud, los eventos del expediente electrónico y sus documentos que fueron registrados al momento en que se ejecuta esta acción, para ello el usuario deberá realizar lo siguiente:

| # 11 | N° Solicitud 11<br>Fecha    | Tipo Concesión                  | Comuna 11<br>Sector geográfico  | Tipo Solicitud 11<br>Estado | Solicitante 11<br>N° Decreto Supremo/Exento               | Generar PDF |
|------|-----------------------------|---------------------------------|---------------------------------|-----------------------------|-----------------------------------------------------------|-------------|
| 1    | CM-00004-2021<br>13/12/2021 | Mayor: a 10 años o más 2500 UTM | PUCHUNCAVÍ<br>Sector Geográfico | Transferencias<br>Ingreso   | Maria Carmen De los angeles Del rio Gonzalez<br>335 /2006 | *           |

Esta acción descargará el documento PDF en el equipo del usuario el cual dependiendo del navegador utilizado podrá visualizarlo inmediatamente como se presenta en el siguiente ejemplo:

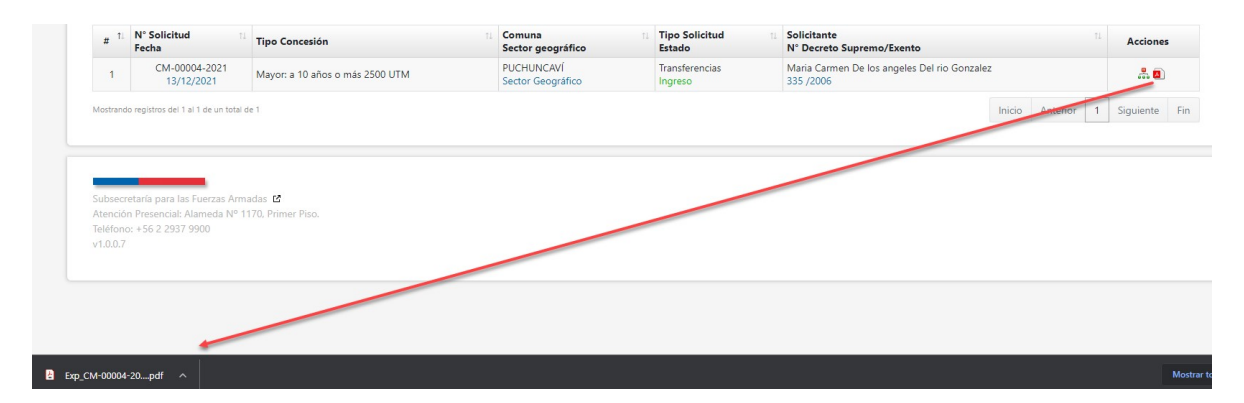

La visualización del documento PDF dependerá del equipo del usuario y de alguna aplicación que sea compatible con este tipo de formato.

El documento generado contiene la información del expediente distribuida diferentes secciones, por ejemplo:

| Subsecretaria<br>para las<br>Fuerzas<br>Armadas |                          |                           |                                    | Fecha<br>Descripción<br>Observación | : 14-12-2021<br>: Solicitar Antec<br>: Documentació | N° de Oficio<br>edentes al Interesado/solicitar<br>n corregida | :<br>nte         |        |
|-------------------------------------------------|--------------------------|---------------------------|------------------------------------|-------------------------------------|-----------------------------------------------------|----------------------------------------------------------------|------------------|--------|
| Goblerno de Chile                               |                          |                           |                                    | # Nombre Docum                      | ento                                                | Descripción                                                    | Fecha Carga      | Descar |
|                                                 |                          |                           | Fecha generación: 16-12-2021 20:07 | 1 PRUEBA 1<br>14122021120809 pd     | DOM                                                 |                                                                | 14-12-2021 12:08 | Descar |
|                                                 | Expedien                 | te Electrónico            |                                    | 2 PRUEBA 1                          | Vigencias                                           | 3                                                              | 14-12-2021 12:08 | Descar |
| SOLICITUD                                       |                          |                           |                                    | 14122021120826.pd                   |                                                     |                                                                |                  |        |
| úmero de Solicitud                              | : CM-00002-2021          | Fecha de Ingreso          | : 13-12-2021                       | 3. Admisibilidad                    |                                                     |                                                                |                  |        |
| ipo de Solicitud                                | : Otorgamiento           |                           |                                    | Fecha                               | : 14-12-2021                                        | N° de Oficio                                                   |                  |        |
| ATOS DE LA SOLICITI                             |                          |                           |                                    | Descripción                         | : Declarar Admi                                     | sible Solicitud                                                |                  |        |
| ino de concesión                                | Menor: entre 1 y 10 55   | os o menos de 2500 LITM   |                                    | Observación                         | : DECLARA AD                                        | MISIBLE CM-00002-2021                                          |                  |        |
| agión                                           | · REGIÓN DE VAI PAR      | 190                       |                                    | 4. Solicitud Conglomerad            | o y Extracto                                        |                                                                |                  |        |
| trovincia                                       | : San Antonio            | Comuna                    |                                    | Fecha                               | : 14-12-2021                                        | N° de Oficio                                                   | :                |        |
| Ionto Inversión                                 | . dan Antonio            | Johnuna                   | . ALGARRODU                        | Descripción                         | : Solicitar Elabo                                   | ración de Conglomerado                                         |                  |        |
| actor Goográfico                                | : Algorobo               |                           |                                    | Observación                         |                                                     |                                                                |                  |        |
| Plaza (añas)                                    | . Alganobo               |                           |                                    | Documentos adjuntos                 |                                                     |                                                                |                  |        |
| nazo (anos)                                     | : 10                     |                           |                                    | # Nombre Docum                      | ento                                                | Descripción                                                    | Fecha Carga      | Descar |
| Objeto                                          | : Atracadero             |                           |                                    | 1 PRUEBA 1<br>14122021123001 pd     | Extracto                                            |                                                                | 14-12-2021 12:30 | Descar |
| TIPO DE NATURALEZA                              | SOBRE LA CUAL SE EMPL    | AZARÍA LA CONCESIÓN       |                                    | 14122021123001.pd                   |                                                     |                                                                |                  |        |
| Playa colindante área ur                        | bana                     |                           |                                    |                                     |                                                     |                                                                |                  |        |
| Fondo de Mar                                    |                          |                           |                                    | SECTORES                            |                                                     |                                                                |                  |        |
|                                                 |                          |                           |                                    | Uso mejora fiscal                   | : SI                                                | Efectuar rellen                                                | os : NO          |        |
| EXPEDIENTE                                      |                          |                           |                                    | Exento de pago                      | : NO                                                | Infraestructura                                                | portuaria : NO   |        |
| I. Admisibilidad                                | 11.10.0001               | 10.1.05.1                 |                                    |                                     |                                                     | artesanal                                                      | va ia posca      |        |
| ecna                                            | : 14-12-2021             | Nº de Oficio              | 1                                  | DETAILE DE LOS OFOT                 | ORES                                                |                                                                |                  |        |
| escripción                                      | : Solicitar Antecedentes | al Interesado/solicitante |                                    | SECTOR 1                            | URES                                                |                                                                |                  |        |
| Observación                                     | :                        |                           |                                    | Objeto/Obra de la Cor               | cesión                                              | : Atracadero                                                   |                  |        |
| . Admisibilidad                                 |                          |                           |                                    | Uso Especifico del Se               | ctor                                                | Privado - Residencial                                          |                  |        |
|                                                 |                          |                           |                                    | Superficie a Ocupar C               | torgada(o) [m2]                                     | : No determinado                                               |                  |        |
|                                                 |                          |                           |                                    | Superficie a Ocupar C               | olicitada(o) [m2]                                   | : No determinado                                               |                  |        |
|                                                 |                          |                           |                                    | Superficie a Ocupar S               | oncitada(o) [m2]                                    | . No determinado                                               |                  |        |
|                                                 |                          |                           |                                    |                                     |                                                     | TRAMO 1                                                        |                  |        |

| 3 / 3   - 10               | 0% +   Ξ ♦                      |                       |
|----------------------------|---------------------------------|-----------------------|
|                            |                                 |                       |
|                            |                                 |                       |
|                            |                                 |                       |
|                            |                                 |                       |
|                            |                                 |                       |
| Naturaleza                 | : Plava colindante área urbana  |                       |
| Superficie Requerida [m2]  | : 20,00                         |                       |
| Superficie a Rellenar [m2] | : No determinado                |                       |
|                            | TRAMO 2                         |                       |
| Naturaleza                 | : Fondo de Mar                  |                       |
| Superficie Requerida [m2]  | : 20,00                         |                       |
| Superficie a Rellenar [m2] | : No determinado                |                       |
|                            | SUPERFICIE SECTOR 1: 40,00 [m2] |                       |
| ABLA DE SUPERFICIES POR    | NATURALEZA                      |                       |
| NATURALEZA                 |                                 | SUPERFICIE TOTAL [m2] |
| PLAYA COLINDANTE ÁREA U    | RBANA                           | 20,00                 |
| FONDO DE MAR               |                                 | 20,00                 |
|                            |                                 |                       |

SSFFAA – Sistema de Concesiones Marítimas – CCMM v1

Además, en el caso de que tenga documento adjunto permite descargarlo mediante el link Descarga lo que se explica en punto <u>4.4.3.1</u>. Descargar adjunto del PDF Generado del presente manual.

# 4.4.3.1. Descargar adjunto del PDF Expediente Generado

El documento PDF del Expediente contiene secciones donde se presentan los documentos adjuntos que han sido cargados a la Solicitud y los eventos del expediente como la imagen de ejemplo que se muestra a continuación:

| 3. | Admisibilidad                  |                                       |                  |                  |          |
|----|--------------------------------|---------------------------------------|------------------|------------------|----------|
| Fe | cha                            | : 14-12-2021                          | N° de Oficio     | 3                |          |
| De | scripción                      | : Declarar Admisible                  | Solicitud        |                  |          |
| Ob | servación                      | : DECLARA ADMISIE                     | LE CM-00002-2021 |                  |          |
| 4. | Solicitud Conglomerado y       | Extracto                              |                  |                  |          |
| Fe | cha                            | : 14-12-2021                          | N° de Oficio     | :                |          |
| De | scripción                      | Solicitar Elaboración de Conglomerado |                  |                  |          |
| Ob | servación                      | :                                     |                  |                  |          |
| Do | cumentos adjuntos              |                                       |                  |                  |          |
| #  | Nombre Document                | o De                                  | scripción        | Fecha Carga      | Descarga |
| 1  | PRUEBA 1<br>14122021123001.pdf | Extracto                              |                  | 14-12-2021 12:30 | Descarga |

El usuario podrá además de visualizar la información, realizar la descarga de el documento adjunto presentado haciendo clic en el link Descarga como se indica en la siguiente imagen:

| # | Nombre Documento               | Descripción | Fecha Carga      | Descarga |
|---|--------------------------------|-------------|------------------|----------|
| 1 | PRUEBA 1<br>14122021123001.pdf | Extracto    | 14-12-2021 12:30 | Descarga |

De esta manera se descargará en el equipo del usuario el documento adjunto seleccionado del Expediente PDF, dependiendo del navegador utilizado podrá visualizarlo inmediatamente como se presenta en el siguiente ejemplo:

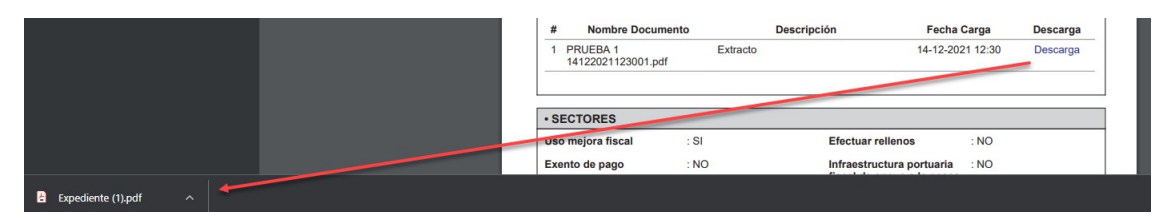

La visualización del documento PDF dependerá del equipo del usuario y de alguna aplicación que sea compatible con este tipo de formato.

# 4.4.4. Eventos del Expediente electrónico

Para cada Solicitud del listado, el sistema permite ver el Expediente. Para realizar esto, el usuario deberá ejecutar esta acción como se indica a continuación:

| # 1    | N° Solicitud                   | Tipo Concesión                               | Comuna 11<br>Sector geográfico | Tipo Solicitud                               | Solicitante<br>N° Decreto Supremo/Exento |          | Ver Exp   | ediente |
|--------|--------------------------------|----------------------------------------------|--------------------------------|----------------------------------------------|------------------------------------------|----------|-----------|---------|
| 1      | CM-00002-2021<br>13/12/2021    | Menor: entre 1 y 10 años o menos de 2500 UTM | ALGARROBO<br>Algarrobo         | Otorgamiento<br>Elaborar Acto Administrativo | Maria Carmen De los angeles Del rio G    | onzalez  |           | . 🗋     |
| Mostra | ndo registros del 1 al 1 de un | total de 1                                   |                                |                                              | Inici                                    | Anterior | 1 Siguier | ite Fin |

#### **EXPEDIENTE**

Corresponden a los distintos eventos registrados en el Expediente electrónico de la Solicitud, para visualizar esta información el usuario debe seleccionar la pestaña correspondiente como se indica a continuación:

| F       | l° Solicitud<br>echa                            | Tipo Concesión                          |                                                                                                    | Comuna<br>Sector geográfico            | 11 Tipo Solicitud<br>Estado                                               |    | Solicitante<br>N° Decreto | Supremo/Exento          |                 |                                            |       | Acciones  |
|---------|-------------------------------------------------|-----------------------------------------|----------------------------------------------------------------------------------------------------|----------------------------------------|---------------------------------------------------------------------------|----|---------------------------|-------------------------|-----------------|--------------------------------------------|-------|-----------|
| 1       | CM-00002-20<br>13/12/2021                       | Menor: entre 1 y 10 años o me           | nos de 2500 UTM                                                                                                    | ALGARROBO<br>Algarrobo                 | Otorgamiento<br>Elaborar Acto Administrativo                              |    | Maria Carm                | en De los angeles Del r | o Gonzale       | ez                                         | _     | - 🖁 🗖     |
| strando | registros del 1 al 1 e                          | de un total de 1                        |                                                                                                    |                                        |                                                                           |    |                           |                         | nicio A         | Anterior                                   | 1 Sig | guiente F |
| Sol     | icitud: CM-                                     | -00002-2021                             |                                                                                                    |                                        |                                                                           |    |                           |                         |                 |                                            |       |           |
| -       |                                                 |                                         |                                                                                                    |                                        |                                                                           |    |                           |                         |                 |                                            |       |           |
| Expe    | diente Solid                                    | citud Sectores Partes Do                | ocumentos                                                                                                    |                                        |                                                                           |    |                           |                         |                 |                                            |       |           |
| #       | Fecha                                           | citud Sectores Partes Do                | Descripción                                                                                                    | 1                                      | Observación                                                               | N° | de Oficio                 | Días Transcurridos      | Días<br>Fe      | s Plazo<br>echa                            | Acc   | ones      |
| # 1     | Fecha<br>14-12-2021                             | Etapa<br>Admisibilidad                  | Descripción<br>Solicitar Antecedentes al Intere                                                                     | esado/solicitante                      | Observación                                                               | N° | de Oficio                 | Días Transcurridos      | Días<br>Fe      | <b>s Plazo</b><br><b>echa</b><br>5 días    | Acc   | iones     |
| # 1 2   | Fecha<br>14-12-2021<br>14-12-2021               | Etapa<br>Admisibilidad<br>Admisibilidad | Descripción<br>Solicitar Antecedentes al Intere<br>Solicitar Antecedentes al Intere                                 | esado/solicitante<br>esado/solicitante | <b>Observación</b><br>Documentación corregida                             | N° | de Oficio                 | Días Transcurridos      | Días<br>Fe      | <b>s Plazo</b><br>echa<br>5 días<br>5 días | Acc   | iones     |
| # 1 2 3 | Fecha<br>14-12-2021<br>14-12-2021<br>14-12-2021 | Etapa<br>Admisibilidad<br>Admisibilidad | Descripción<br>Solicitar Antecedentes al Intere<br>Solicitar Antecedentes al Intere<br>Declarar Admisible Solicitud | sado/solicitante<br>esado/solicitante  | Observación<br>Documentación corregida<br>DECLARA ADMISIBLE CM-00002-2021 | N° | de Oficio                 | Días Transcurridos      | Dias<br>Fe<br>5 | <b>s Plazo</b><br>echa<br>5 días<br>5 días | Acc   | iones     |

#### SOLICITUD

Corresponden a los datos de carátula de la solicitud, para visualizar esta información el usuario debe seleccionar la pestaña correspondiente como se indica a continuación:

| vumero                         | 45435                                             |                | Año    | 2004   |     |
|--------------------------------|---------------------------------------------------|----------------|--------|--------|-----|
| istorial de la concesión       |                                                   |                |        |        |     |
| # Tipo Solicitud               |                                                   | Tipo Documento |        | Número | Año |
| No hay información para desp   | egar                                              |                |        |        |     |
| atos de la solicitud de conces | ón marítima<br>Mayor a 10 años o más 25           | 500 LITM       |        |        |     |
| Tipo de concesión<br>Región    | Mayor: a 10 años o mas 25<br>REGIÓN METROPOLITANA | DE SANTIAGO    |        |        |     |
| Provincia                      | Chacabuco                                         |                | Comuna | COLINA |     |
| Sector Geográfico              | Sector Geográfico                                 |                |        |        |     |
| Plazo (años)                   | 45                                                |                |        |        |     |
| Objeto                         | Objeto                                            |                |        |        |     |
| The de activation active to an |                                                   |                |        |        |     |
| Pe es                          | i se emplazaria la concesión                      |                |        |        |     |
| ROLD A                         |                                                   |                |        |        |     |
| Fondo de Lago                  |                                                   |                |        |        |     |

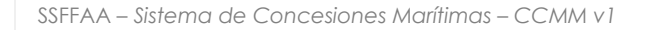

#### **SECTORES**

Corresponden a los datos de los sectores de la solicitud, algunos tipos de solicitud podrían no contar con esta información, para visualizar esta información el usuario debe seleccionar la pestaña correspondiente como se indica a continuación:

| specificación de sectores                       |                                                         |                                |
|-------------------------------------------------|---------------------------------------------------------|--------------------------------|
| Uso mejora fiscal: 🥝                            | Efectuar rellenos: 🤣                                    |                                |
| Exento de pago: 🤣                               | Infraestructura portuaria fiscal de apoyo a la pesca ar | iesanal: 🤣                     |
| Detalle de los Sectores                         |                                                         |                                |
| SECTOR 1                                        |                                                         |                                |
| Objeto/Obra de la Concesión                     | Objeto/Obra de la Concesión                             |                                |
| Uso Especifico del Sector                       | Sin categoría, en espera de actualización               |                                |
| Superficie a Ocupar Otorgada(o) <sup>m2</sup>   | No determinado                                          |                                |
| Superficie a Ocupar Solicitada(o) <sup>m2</sup> | No determinado                                          |                                |
|                                                 | TF                                                      | AMO 1                          |
| Naturaleza                                      | Roca                                                    |                                |
| Superficie Requerida <sup>m2</sup>              | 500,00                                                  |                                |
| Superficie a Rellenar <sup>m2</sup>             | No determinado                                          |                                |
|                                                 | SUPERFICIE SI                                           | CTOR 1: 500,00 <sup>m2</sup>   |
| abla de Superficies por Naturaleza              |                                                         |                                |
| NATI                                            | RALEZA                                                  | SUPERFICIE TOTAL <sup>m2</sup> |
| F                                               | OCA                                                     | 500.                           |
| FOND                                            | DE LAGO                                                 |                                |
|                                                 |                                                         |                                |

### **MODIFICACIÓN**

Corresponden a los datos de la modificación, algunos tipos de solicitud podrían no contar con esta información, para visualizar esta información el usuario debe seleccionar la pestaña correspondiente como se indica a continuación:

| stansial                                                                                               |            |                    |                              |                |
|----------------------------------------------------------------------------------------------------|------------|--------------------|------------------------------|----------------|
| Istancial                                                                                              |            |                    |                              |                |
| Тіро Мо                                                                                                | dificación |                    | Roca                         | Fondo de Lago  |
| Modificación con ampliación de superficie con nuevas obras.                                            |            |                    | ✓                            |                |
| Modificación con ampliación de superficie sin nuevas obras.                                            |            |                    | ×                            |                |
| Modificación sin ampliación de superficie con nuevas obras.                                            |            |                    |                              | ✓              |
| Modificación sin ampliación de superficie sin nuevas obras.                                            |            |                    |                              |                |
|                                                                                                    |            |                    |                              | •              |
| No Sustancial<br>Tipo Modificación                                                                     | Roca       | Fondo de Lago      | F.Otorgamiento               | F.Modificación |
| Vo Sustancial<br>Tipo Modificación<br>Cambio de objeto sin ampliar superficie                          | Roca       | Fondo de Lago      | F.Otorgamiento               | F.Modificación |
| No Sustancial<br>Tipo Modificación<br>Cambio de objeto sin ampliar superficie<br>Plazo inicio de obras | Roca       | Fondo de Lago<br>🔹 | F.Otorgamiento<br>01-12-2021 | F.Modificación |

#### **PARTES**

Corresponden a los datos de los partes de la solicitud, algunos tipos de solicitud podrían no contar con esta información, para visualizar esta información el usuario debe seleccionar la pestaña correspondiente como se indica a continuación:

| Exp | pediente S  | olicitud | Sectores M | lodificación Parte | Documentos                      |              |                                                                                                    |            |
|-----|-------------|----------|------------|--------------------|---------------------------------|--------------|----------------------------------------------------------------------------------------------------|------------|
| #   | Tipo        | R        | ut         | Nombre o Raz       | zón social                      | Tipo Persona | Email                                                                                                    | Habilitado |
| 1   | Solicitante | 44       | 444444-4   | Ma                 | to be appendix to be the second | Natural      | and the second second se | ✓          |

#### DOCUMENTOS

Corresponden a los Documentos que forman parte de la solicitud, para visualizar esta información el usuario debe seleccionar la pestaña correspondiente como se indica a continuación:

| ligatorios                                  | Complementarios                                                 |                            |                                                                    |                      |
|---------------------------------------------|-----------------------------------------------------------------|----------------------------|--------------------------------------------------------------------|----------------------|
|                                             |                                                                 |                            |                                                                    |                      |
| Lomproban                                   | e de pago                                                       |                            |                                                                    |                      |
| #                                           | Nombre Documento                                                | Descripción                | Fecha Carga                                                        | Acciones             |
| 1                                           | 3.pdf                                                           |                            | 13-12-2021 10:22                                                   | <b>A</b>             |
|                                             |                                                                 |                            |                                                                    |                      |
| Decreto/s de                                | la Concesión                                                    |                            |                                                                    |                      |
| #                                           | Nombre Documento                                                | Descripción                | Fecha Carga                                                        | Acciones             |
| 1 :                                         | 2.pdf                                                           |                            | 13-12-2021 10:22                                                   |                      |
| **                                          |                                                                 |                            |                                                                    |                      |
| *<br>1 (                                    | .pdf                                                            |                            | 13-12-2021 10:23                                                   |                      |
| 1 Copia Cédul                               | .pdf                                                            |                            | 13-12-2021 10:23                                                   | 2                    |
| "<br>1 (<br>Copia Cédul<br>#                | .pdf<br>a de Identidad<br>Nombre Documento                      | Descripción                | 13-12-2021 10:23<br>Fecha Carga                                    | Acciones             |
| "<br>1 c<br>Copia Cédul<br>"<br>1 c '       | .pdf<br>a de Identidad<br>Nombre Documento                      | Descripción                | 13-12-2021 1023<br>Fecha Carga<br>13-12-2021 1023                  | 2<br>Acciones        |
| Topia Cédul                                 | .pdf a de Identidad Nombre Documento Comparison of the places   | Descripción                | 13-12-2021 10:23<br>Fecha Carga<br>13-12-2021 10:23                | Acciones             |
| <pre>* * Copia Cédul # 1 Cronograma #</pre> | .pdf a de Identidad Nombre Documento de plazos Nombre Documento | Descripción<br>Descripción | 13-12-2021 10:23<br>Fecha Carga<br>13-12-2021 10:23<br>Fecha Carga | Acciones<br>Acciones |

# 4.4.4.1. Acciones sobre los resultados del Expediente.

El usuario podrá realizar distintas acciones sobre los resultados listados, estas acciones se explican en detalle a continuación:

### 4.4.4.1.1. Ver Documentos Evento

El usuario tiene la posibilidad si así lo desea de sólo visualizar el listado de documentos del evento, para ello debe realizar la acción que se indica a continuación:

| xpedi | solicitu   | ud Sectores   | Partes Documentos                                |             |              |                    |                     |                |
|-------|------------|---------------|--------------------------------------------------|-------------|--------------|--------------------|---------------------|----------------|
| #     | Fecha      | Etapa         | Descripción                                      | Observación | N° de Oficio | Días Transcurridos | Días Plazo<br>Fecha | Acciones       |
| 1     | 10-12-2021 | Admisibilidad | Solicitar Antecedentes al Interesado/solicitante |             |              |                    | 5 días              | Ver documentos |
| 2     | 12-12-2021 | Admisibilidad | Declarar el Desistimiento de la Solicitud        |             |              |                    |                     |                |

Esta acción levanta una ventana emergente que contiene información básica del evento además del listado de documentos adjuntos:

| Vento     |                                                                                                    |             |                  |          |
|-----------|----------------------------------------------------------------------------------------------------|-------------|------------------|----------|
| tapa      | Admisibilidad                                                                                                   |             |                  |          |
| echa      | 10-12-2021 14:22                                                                                                |             |                  |          |
| Documento | os adjuntos                                                                                                    |             |                  |          |
| #         | Nombre Documento                                                                                                | Descripción | Fecha Carga      | Acciones |
| 1         | 1. The second second second second second second second second second second second second second second second |             | 10-12-2021 12:53 |          |
| 2         |                                                                                                    |             | 10-12-2021 12:54 |          |
|           |                                                                                                    |             | 10-12-2021 14:22 |          |
| 3         |                                                                                                    |             |                  |          |

El usuario puede realizar la descarga de estos documentos mediante la acción de esta ventana como se indica en la siguiente imagen:

| # | Nombre Documento | Descripción | Fecha Carga      | Accione |
|---|------------------|-------------|------------------|---------|
| 1 |                  |             | 10-12-2021 Desca | rgar 🔼  |
| 2 |                  |             | 10-12-2021 12:54 | 1       |
| 3 |                  |             | 10-12-2021 14:22 |         |
| 4 |                  |             | 10-12-2021 14:22 |         |

|                           |                | Evento    |                   |     |             |                  |         |
|---------------------------|----------------|-----------|-------------------|-----|-------------|------------------|---------|
| Información de Ayuda      |                | Etana     | Admisibilidad     |     |             |                  |         |
| Filtros                   |                | Etapa     | Aumstonidad       |     |             |                  |         |
| Buscar por                | N° Solicitu    | Fecha     | 10-12-2021 14:22  |     |             |                  |         |
| N° Solicitud              | CM-00003-2     | Documento | s adjuntos        |     |             |                  |         |
| Tipo Solicitud            | Selección      | #         | Nombre Documento  | Des | cripción    | Fecha Carga      | Accie   |
|                           |                | 1         |                   |     |             | 10-12-2021 12:53 |         |
| Nº Decreto Supremo/Exento |                | 2         |                   |     |             | 10-12-2021 12:54 |         |
| Tipo de concesión         | Selección      | 3         |                   |     |             | 10-12-2021 14:22 |         |
|                           |                | 4         |                   | -   |             | 10-12-2021 14:22 |         |
| Región                    | Selección      |           |                   |     |             |                  |         |
| Provincia                 | Selección      |           |                   |     |             |                  |         |
|                           |                |           |                   |     |             |                  | Acept   |
| 🔍 Buscar 🛛 🔮 Limpia       | ar Filtros     |           |                   |     |             |                  |         |
| # 1 N° Solicitud          | Tino Concesión |           | 11 Comuna         |     | Tipo Solici | tud 11           | Solicit |
| " Fecha                   | Tipo Concesion |           | Sector geográfico |     | Estado      |                  | Nº Dec  |

# 4.4.4.1.2. Editar un Evento que fue asignado por la SSFFAA

La comunicación con SSFFAA se realizará mediante eventos que son notificados al correo electrónico que fue registrado por el interesado.

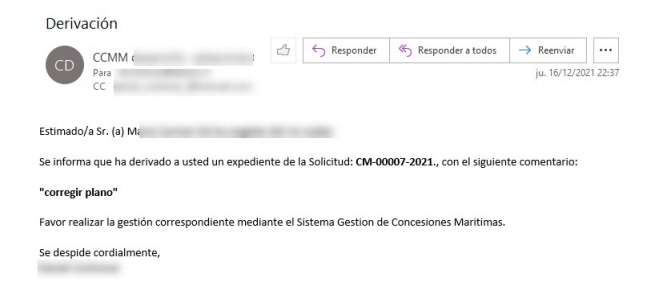

Estos eventos que se reflejaran en la sección del Expediente como se observa a continuación:

| F         | N° Solicitud<br>Fecha                | Tipo Concesio              | ón               | Comuna Sector<br>geográfico | Tipo Soli<br>Estado                | icitud                          |                    | N° Dec                      | ante<br>reto Supr        | emo/Exento          | •       |        | Accione |
|-----------|--------------------------------------|----------------------------|------------------|-----------------------------|------------------------------------|---------------------------------|--------------------|-----------------------------|--------------------------|---------------------|---------|--------|---------|
| 0         | CM-00007-2021<br>13/12/2021          | Mayor: a 10 ai<br>UTM      | ios o más 2500   | COLINA<br>Sector Geográfico | Renovaci<br>sustancia<br>Admisibil | ón con modifica<br>II)<br>Iidad | ción (sustancial o | no Maria<br>Gonzal<br>45435 | Carmen De<br>ez<br>/2004 | los angeles         | Del ric | 0      | - 🍰 🖪   |
|           | In 1 Inb sections ob                 | 1 de un total de 1         |                  |                             |                                    |                                 |                    |                             | Inicio                   | Anterior            | 1       | Siguio | and a   |
| Sc        | olicitud: CN                         | I-00007-20                 | 021 dores Modifi | cación Partes               | Document                           | tos                             |                    |                             | micio                    | Antenor             |         | Sigure | ente r  |
| Sc<br>Exp | olicitud: CN<br>pediente So<br>Fecha | I-00007-20<br>licitud Sect | 021 Modifi       | cación Partes               | Document                           | tos<br>Observación              | N° de Oficio       | Días Transc                 | urridos                  | Días Plazo<br>Fecha |         | Edita  | ente r  |

Con la acción "Editar" se desplegará una ventana emergente, en ella, el usuario podrá realizar el registro de la información requerida por SSFFAA en los campos Observación y Otros Antecedentes, como se observa en el siguiente ejemplo:

| Evento                      |                               |                             |                            |             |             |                 |
|-----------------------------|-------------------------------|-----------------------------|----------------------------|-------------|-------------|-----------------|
| Evento                      |                               |                             |                            |             |             |                 |
| Etapa *                     | Admisibilio                   | lad                         |                            |             |             | -               |
| Descripción *               | Solicitar Ar                  | ntecedentes al Interesado/s | olicitante                 |             |             | 4               |
| Fecha Ingreso *             |                               | 16-12-2021                  |                            |             |             |                 |
| Días Plazo *                |                               |                             | 5                          |             |             |                 |
| Fecha Plazo                 |                               | 22-12-2021                  | <b></b>                    |             |             |                 |
| Observación                 |                               |                             |                            |             |             |                 |
| Otros antecedentes          |                               |                             |                            |             |             |                 |
| Documentos adjuntos         |                               |                             |                            |             |             |                 |
| Al seleccionar un archivo o | deberá indicar el contenido o | lel mismo en el campo de    | texto                      |             |             |                 |
| Descripción                 |                               |                             |                            |             |             |                 |
| Selección de archivo        |                               |                             |                            |             | Seleccionar | 1 Subir Archive |
|                             |                               | Extensiones Permitidas      | : PDF • Tamaño máximo: 5MI |             |             |                 |
| # N                         | ombre Documento               | De                          | escripción                 | Fecha Carga |             | Acciones        |
|                             | and a second                  |                             |                            |             |             |                 |

Además, podrá subir documentos, esta sección le permite al usuario adjuntar documentos.

Los documentos que se permitan corresponderán a lo configurado en el sistema y se indica en la sección "Extensiones Permitidas":

|           | -                                         | S           |
|-----------|-------------------------------------------|-------------|
|           | Extensiones Permitidas: PDF (máximo: 5MB) |             |
| Documento | Descripción                               | Fecha Carga |

Al hacer clic en "Seleccionar", se habilita la ventana para adjuntar el archivo, desde nuestro PC:

| SSFFAA – | Sistema c | le Concesiones | Marítimas – | CCMM v1 |
|----------|-----------|----------------|-------------|---------|
|----------|-----------|----------------|-------------|---------|

| Al seleccio                  | nar un archivo deberá | indicar el contenido | del mismo en el campo de texto           |             |                        |
|------------------------------|-----------------------|----------------------|------------------------------------------|-------------|------------------------|
| n <mark>d</mark> ique el cor | ntenido del archivo   | Archivo Adjunto      |                                          |             |                        |
| Selección d                  | e archivo             |                      |                                          | Selec       | cionar 👌 Subir Archive |
|                              |                       |                      | Extensiones Permitidas: PDF (máximo: 5MB | 0           | ng.                    |
| #                            | Nombre Doc            | umento               | Descripción                              | Fecha Carga | Acciones               |

Seleccionar el archivo y hace clic en "Abrir":

| 😭 Favoritos                                   |         | - Normana          | recio de modificam |                 | i di li di li di |
|-----------------------------------------------|---------|--------------------|--------------------|-----------------|------------------|
| 〕 Descargas                                   |         | 🔁 CartaPoderSimple | 03-07-2018 16:32   | Adobe Acrobat D | 44 KB            |
| Sitios reciente                               | s       |                    |                    |                 |                  |
| 😌 Dropbox                                     |         |                    |                    |                 |                  |
| Escritorio                                    | =       |                    |                    |                 |                  |
| 🐔 OneDrive                                    |         |                    |                    |                 |                  |
| Bibliotecas Documentos Imágenes Música Vídeos |         |                    |                    | I               |                  |
| 🖳 Equipo                                      | -       |                    |                    |                 |                  |
|                                               | Nombre: | CartaPoderSimple   |                    | - Adobe A       | Acrobat Document |
|                                               |         |                    |                    | Abri            | r 🔻 Cancelar     |

Luego de seleccionado el archivo, debe presionar el botón "Subir Archivo" para que este se cargue a la solicitud:

| ndique el contenido del archivo Archivo Adjunto |                            |
|-------------------------------------------------|----------------------------|
| ndique el contenido del archivo Archivo Adjunto |                            |
|                                                 |                            |
|                                                 |                            |
| CartaPoderSimple.pdf                            | Gelete onar 🛆 Subir Archiv |
| Extensiones Permitidas: PDF (máximo: SMB)       | U                          |
| # Nombre Documento Descripción Fecha Carga      | Acciones                   |

El archivo quedará adjunto al evento:

| AJ  | seleccionar un archivo deberá indicar el c | ontenido del mismo en el campo de text | þ                |                 |
|-----|--------------------------------------------|----------------------------------------|------------------|-----------------|
| diq | ue el contenido del archivo                |                                        |                  |                 |
| Sel | ección de archivo                          |                                        | Seleccionar      | 1 Subir Archive |
|     |                                            | Extensiones Permitidas: PDF (máximo:   | 5M8)             |                 |
| #   | Nombre Documento                           | Descripción                            | Fecha Carga      | Acciones        |
| 1   | CartaPoderSimple.pdf                       | Archivo Adjunto                        | 28-12-2020 17:55 | B X             |

Al completar todos los campos obligatorios y presionar el botón Guardar, se registrará el evento en el expediente seleccionado.

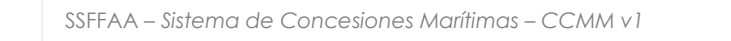

Una vez finalizado para devolver a SSFFAA debe utilizar la siguiente acción "Derivar" la cual se explica a continuación:

# 4.4.4.1.1. Devolver Evento Solicitado por la SSFFAA

Luego de ingresar la información solicitada se podrá devolver o responder utilizando la accion "derivar" como se observa en el siguiente ejemplo:

| N<br>F   | N° Solicitud<br>Fecha                                        | Tipo Concesió              | 5n               | Comuna 11<br>Sector<br>geográfico | Tipo Soli<br>Estado                | icitud                           |                                                                                                    | <sup>11</sup> Solicitante<br>N° Decreto Su | premo/Exento        |        | Accione |
|----------|--------------------------------------------------------------|----------------------------|------------------|-----------------------------------|------------------------------------|----------------------------------|----------------------------------------------------------------------------------------------------|--------------------------------------------|---------------------|--------|---------|
| C        | CM-00007-2021<br>13/12/2021                                  | Mayor: a 10 ar<br>UTM      | ios o más 2500   | COLINA<br>Sector Geográfico       | Renovaci<br>sustancia<br>Admisibil | ión con modifica<br>al)<br>lidad | ción (sustancial o                                                                                                    | no Maria Carmen<br>Gonzalez<br>45435 /2004 | De los angeles De   | l rio  | - & 0   |
|          |                                                              |                            |                  |                                   |                                    |                                  | and the second second se | Inici                                      | o Antorior          | 1 Sigu | lionto  |
| Sc       | do registros del 1 al<br>olicitud: CM<br>pediente So         | I-00007-20                 | 021 dores Modifi | cación Partes                     | Documen                            | tos                              |                                                                                                    |                                            | Antenor             | , sign | liente  |
| SC<br>xp | do registros del 1 al<br>Dicitud: CM<br>Dediente So<br>Fecha | l-00007-20<br>licitud Sect | 021 Modifi       | cación Partes Descripción         | Documen                            | tos<br>Observación               | N° de Oficio                                                                                                    | Días Transcurridos                         | Días Plazo<br>Fecha | Act    | Derivar |

Al presionar el botón Derivar, se notifica automáticamente a SSFFAA que el evento fue devuelto.

| Evento             |                                            |  |
|--------------------|--------------------------------------------|--|
| Etapa              | Admisibilidad                              |  |
| Fecha              | 16-12-2021 23:30                           |  |
| Responsable Actual | Maria Carmen De los angeles Del rio nzalez |  |

# 5. Ingreso Nueva Solicitud

Los usuarios interesados, podrán realizar el registro de solicitudes, a continuación, se presentan los distintos tipos de ingreso que están permitidos:

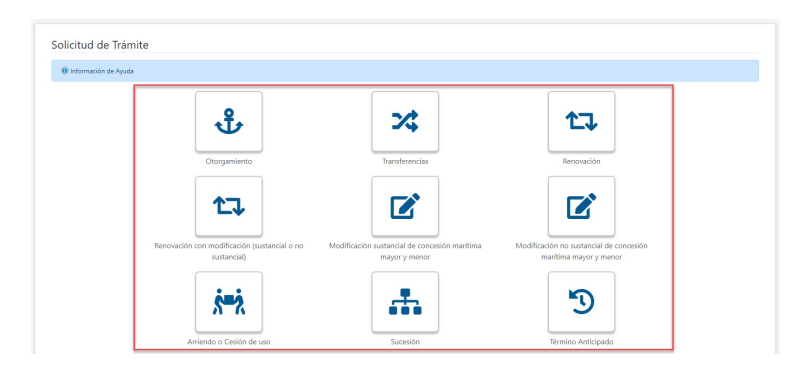

Para crear una solicitud se debe dar click sobre el elemento que representa el tipo de trámite, y luego se presentará al usuario una ventana emergente con las instrucciones especificas acerca del trámite que desea realizar:

| rear solicituu                                                                                                    |                                                                                                    |
|----------------------------------------------------------------------------------------------------|----------------------------------------------------------------------------------------------------|
| Si Usted ya se encuentra gestion                                                                                                    | ndo una Solicitud y aún no la ha enviado, para ir al borrador de la solicitud en la que esta trabajando, presione el botón "Cancelar" y                                                                                                    |
| acceda mediante el menú superior "                                                                                                    | iolicitudes". Para crear una nueva Solicitud presione el botón "Aceptar".                                                                                                    |
| En cuanto a la Capacidad de actuaci                                                                                                    | in y representación en el procedimiento. Cualquier persona tendrá capacidad para actuar en los procedimientos regulados por el                                                                                                    |
| presente Reglamento en los término                                                                                                    | s dispuestos por el artículo 20 de la Ley Nº 19.880, sin necesidad de contar con patrocinio de abogado ni de entidad alguna.                                                                                                    |
| Asimismo, el interesado podrá actua                                                                                                    | r por medio de apoderado. confiriéndole poder a cualquier persona mediante escritura pública o documento privado suscrito ante                                                                                                    |
| notario o mediante firma electrónica                                                                                                    | avanzada.                                                                                                    |
| Las presentaciones efectuadas a trav                                                                                                    | és de la plataforma electrónica destinada al efecto, se entenderán suscritas por el usuario que las remite, sin necesidad de contener su                                                                                                    |
| firma manuscrita, sirviendo la Clave                                                                                                    | única del Estado como firma electrónica simple.                                                                                                    |
| Si Usted actua en representación de                                                                                                    | interesado como Apoderado, active la casilla "¿Usted es Apoderado/a?"                                                                                                    |
|                                                                                                    |                                                                                                    |
|                                                                                                    | ¿Confirma crear Solicitud para: Otorgamiento?                                                                                                    |
| El Ministerio de Defensa Nacional podrá o<br>dispuesto en la Ley sobre Concesiones Mar<br>requisitos establecidos en los artículos 49 y                                                                                                    | ¿Confirma crear Solicitud para: Otorganiento?<br>organical de la liere nationie de un público a liere ficate cara control, ficatación y superigibrici le composed de auesto con la<br>finar y au repartira regimento. Rea dorganemo de concessore martinare mayore, menore y lo detonicione, el de termado de des autorio con la<br>de 35.5 Y 69.2 VIII. Ministerio de Denta suturional Regimento aboré concernos Ministras, gradico composida por la devica de la suturidad.                                                                                                    |
| El Ministerio de Defensa Nacional podrà o                                                                                                    | ¿Confirma crear Solicitud para: Otorganiento?                                                                                                    |
| dispuesto en la Ley sobre Concesiones Mar                                                                                                    | want duo partello de los liestes solicides de los pública a biene ficalar cojo antelli ficalación y ogenigitació le samoporte de suarte con lo                                                                                                    |
| requisitos establecidos en los artículos 49 y                                                                                                    | tenso y se repento reglemento. Na e drogonemo de concisione martime regione, menteres y lo adotaciones, ella internación deted congrir co to                                                                                                    |
| <b>Tipo de Parte</b>                                                                                                    | de del DL Nº de 2016, de Ministerio de Detensa Nacional, Reglemento sobre Concesione Martimas, según correspondo para las decisa de su transitiono.                                                                                                    |
| El Ministerio de Defensa Nacional podrá o                                                                                                    | ¿Confirma crear Solicitud para: Otorganiento?                                                                                                    |
| dispuesto en la Ley sobre Concesiones Ma                                                                                                    | word va partular de la litera nationale de us público a biene ficata cayo control, ficalizado y sugerigitaria le composed de auesto con la                                                                                                    |
| requisitos establecidos en los artículos 49 y                                                                                                    | finar y un partular de la Varia, el dorganiento de concelore matima mayore, minore y la detacianada, vitar a contra con la                                                                                                    |
| <b>Tipo de Parte</b>                                                                                                    | de da D. Nº 94 zoria, el Ministerio de Dema Nacional, Reglemento sobre Concesioner Martínea, según comeponda para las efectos de su transmission                                                                                                    |
| ¿Usted es Apoderado/a?                                                                                                    | de da D. Nº 94 contra de activitado de las estas de las estas de las |
| El Ministerio de Defensa Nacional podrá o                                                                                                    | ¿Confirma crear Solicitud para: Otorganiento?                                                                                                    |
| dispuesto en la lay sobre Concesiones Ma                                                                                                    | man du so patralar de los biens nacionales de uso público a biens finado a uno patral finadación y negonigitació la composida de suando con la                                                                                                    |
| requisitos establecidos en los artículos 49 y                                                                                                    | timar y negoción regioneste. The a drogramente de concessiones martitame negocer, menore y los distribucións, efe internación debet o compler on las                                                                                                    |
| <b>Tipo de Parte</b>                                                                                                    | de de DS. Nº 4 2011, del Ministerio de Delensa Nacional, Reglamento sobre Concessiones Martínes, según corresponda para las efectos de su transmissión                                                                                                    |
| ¿Usted es Apoderado/a?                                                                                                    | de de DS. Nº 4 2011, del Ministerio de Delensa Nacional, Reglamento sobre Concessiones Martínes, según corresponda para las efectos de su transmissión                                                                                                    |
| Código Único de Proyectos (CUP)                                                                                                    | general de las de las                                                                                                    |
| El Ministerio de Defens Nacional posita d<br>disputo en la lay table Concisiones Ma<br>miguinto establecano en la artícular de y<br>Tipo de Parte<br>(Utatel es Apoderado/a?<br>Cécligo Único de Proyectos (CUP)<br>(Utatel posec código CUP? | ¿Confirma crear Solicitud para: Otorganiento?<br>orgen d uso periolar de los lieres nacionais de uso público a lieres ficada con ported, ficatación y supervigitencia le corresponde de sourtelo con los<br>timas y un reparativo regimento. Para el dorganemento de concesiones martinam negores, menores y los detinicaciones, ella tetemadada detetá complic con los<br>de alos 5.414 del XONI, del Ministerio de Defensa Nacional, Reglemento sober Circuceines Martínus; según corresponde para los efectos de su tereminical:<br>1<br>10                                                                                                    |

Si Usted actúa en representación del interesado como Apoderado, active la casilla "¿Usted es Apoderado/a?" como se observa en la imagen anterior.

Como se indica en la ayuda, si Usted ya estaba trabajando en una solicitud borrador y aun no la ha enviado, No requiere iniciar un nuevo tramite, por lo cual presione "Cancelar" en esta ventana y acceda a buscarla desde el menú "Buscar Solicitud" o desde el siguiente botón:

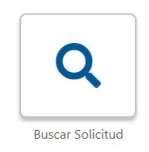

Este sistema interopera con el Ministerio de Economía, por lo cual, si Usted posee un código CUP "Código único de proyectos" asignado por ellos, habilite la siguiente casilla e ingrese los datos que son requeridos, estos serán validados por el servicio "SUPER" de dicho Ministerio, debe asociar un único tramite con dicho código.

| Código Único de Proyectos (CUP) |  |
|---------------------------------|--|
| 2Usted posee codigo CUP?        |  |
| RUI Empresa                     |  |
| CUP (Código Unico de Proyecto)* |  |

Si usted no posee el código CUP no requiere habilitar la casilla señalada

En caso de que desee iniciar un trámite presione el botón "Aceptar" y siga las instrucciones que serán señaladas posteriormente.

Por otra parte, una vez iniciado el registro del trámite, cada formulario de la solicitud cuenta con componentes que permiten informarse o acceder a funcionalidades propias de la solicitud

| B                   |                   |             |                          |                         |
|---------------------|-------------------|-------------|--------------------------|-------------------------|
|                     | 2<br>Sectores     | 3<br>Partes | 4<br>Documentos Adjuntos | 5<br>Validación y Envío |
| Dud                 | Salubal Despecies |             |                          |                         |
| ectores             |                   |             |                          |                         |
| Partes              |                   |             |                          |                         |
| Documentos Adjuntos | terminer and      |             |                          |                         |
| Validación y Envío  |                   |             |                          |                         |

**A:** este componente muestra el código o numero del Borrador sobre el cual se está trabajando, este código se puede buscar mediante el "Buscador de solicitud"

B: Muestra el tipo de solicitud y tipo de concesión

**C**: Corresponde a un semáforo que cambia de rojo a verde cuando ya se ingresaron todos los calores requeridos en la sección

**D**: Son las secciones por completar de la solicitud, se puede acceder dando click en esta sección del menú o mediante el icono del semáforo (C), La "Validación y Envío" permite conocer lo que falta por completar en cada sección o enviar la solicitud cuando se encuentra completada.

# 5.1. Otorgamiento

Se presentará el formulario de la Solicitud de Otorgamiento el cual está compuesto por cinco secciones a completar, representadas por un semáforo en la parte superior y el menú lateral en el lado izquierdo.

| 1                   | 2                                                |                        | 3                                                                                                    | 4                                                                                    |               | 5                  |
|---------------------|--------------------------------------------------|------------------------|----------------------------------------------------------------------------------------------------|--------------------------------------------------------------------------------------|---------------|--------------------|
| Solicitud           | Sectores                                         |                        | Partes                                                                                                    | Documentos A                                                                         | djuntos       | Validación y Envío |
| Solicitud           | Solicitud Otor                                   | gamiento               |                                                                                                    |                                                                                      |               |                    |
| Sectores            | O Sigue las instruccio                           | ones descritas y recue | erda verificar campos obliga                                                                                                    | atorios en la sección "Valida                                                        | ción y Envío" |                    |
| Partes              | presiona el botón "Gu                            | ardar" para almacen    | ar los cambios                                                                                                    |                                                                                      |               |                    |
| Documentos Adjuntos | Datos de la solicitu                             | id de concesión n      | narítima                                                                                                    |                                                                                      |               |                    |
| bocumentos Aujuntos | Tipo de concesión*                               | Selección              |                                                                                                    |                                                                                      |               | ÷                  |
| Validación y Envío  |                                                  |                        |                                                                                                    |                                                                                      |               |                    |
|                     | Región*                                          | Selección              |                                                                                                    |                                                                                      |               | \$                 |
|                     | Provincia*                                       | Selección              | ÷                                                                                                    | Comuna*                                                                              | Selección     | \$                 |
|                     |                                                  |                        |                                                                                                    |                                                                                      |               |                    |
|                     | Monto Inversión*                                 |                        |                                                                                                    | Plazo (años)*                                                                        |               |                    |
|                     | Sector Geográfico*                               |                        |                                                                                                    |                                                                                      |               |                    |
|                     | Objetet                                          |                        |                                                                                                    |                                                                                      |               |                    |
|                     | Objeto                                           |                        |                                                                                                    |                                                                                      |               |                    |
|                     |                                                  |                        |                                                                                                    |                                                                                      |               | /.                 |
|                     | Tipo de naturaleza sob                           | re la cual se          | Terreno de playa                                                                                                    | urbano                                                                               |               | 1,000              |
|                     | Tipo de naturaleza sob<br>emplazaría la concesió | re la cual se<br>n*    | <ul> <li>Terreno de playa</li> <li>Terreno de playa</li> </ul>                                                                                                    | urbano<br>rural                                                                      |               | 1,000              |
|                     | Tipo de naturaleza sob<br>emplazaría la concesió | re la cual se<br>n*    | <ul> <li>Terreno de playa</li> <li>Terreno de playa</li> <li>Terreno de playa</li> </ul>                                                                                                    | urbano<br>rural<br>artificial (rellenos).                                            |               | 1,000              |
|                     | Tipo de naturaleza sob<br>emplazaría la concesió | re la cual se<br>n°    | Terreno de playa Terreno de playa Terreno de playa Terreno de playa Haya colindante Playa colindante                                                                                                    | urbano<br>rural<br>artificial (rellenos).<br>área urbana<br>área rural               |               | 1,000              |
|                     | Tipo de naturaleza sob<br>emplazaría la concesió | re la cual se<br>n°    | <ul> <li>Terreno de playa</li> <li>Terreno de playa</li> <li>Terreno de playa</li> <li>Perreno de playa</li> <li>Playa colindante</li> <li>Playa colindante</li> <li>Porción de agua</li> </ul>                                                                                  | urbano<br>rural<br>artificial (rellenos).<br>área urbana<br>área rural               |               | 1,000              |
|                     | Tipo de naturaleza sob<br>emplazaría la concesió | re la cual se<br>n*    | <ul> <li>Terreno de playa</li> <li>Terreno de playa</li> <li>Terreno de playa</li> <li>Playa colindante</li> <li>Playa colindante</li> <li>Porción de agua</li> <li>Roca</li> </ul>                                                                                              | urbano<br>rural<br>artificial (rellenos).<br>área urbana<br>área rural               |               | 1,000              |
|                     | Tipo de naturaleza sob<br>emplazaría la concesió | re la cual se<br>n*    | <ul> <li>Terreno de playa</li> <li>Terreno de playa</li> <li>Terreno de playa</li> <li>Playa colindante</li> <li>Playa colindante</li> <li>Porción de agua</li> <li>Roca</li> <li>Fondo de Mar</li> </ul>                                                                        | urbano<br>rural<br>artificial (rellenos).<br>área urbana<br>área rural               |               | 1,000              |
|                     | Tipo de naturaleza sob<br>emplazaría la concesió | re la cual se<br>n*    | <ul> <li>Terreno de playa</li> <li>Terreno de playa</li> <li>Terreno de playa</li> <li>Playa colindante</li> <li>Playa colindante</li> <li>Porción de agua</li> <li>Roca</li> <li>Fondo de Mar</li> <li>Fondo de Lago</li> </ul>                                                 | urbano<br>rural<br>artificial (rellenos).<br>área urbana<br>área rural               |               | 1,000              |
|                     | Tipo de naturaleza sob<br>emplazaría la concesió | re la cual se<br>n*    | <ul> <li>Terreno de playa</li> <li>Terreno de playa</li> <li>Terreno de playa</li> <li>Playa colindante</li> <li>Playa colindante</li> <li>Playa colindante</li> <li>Porción de agua</li> <li>Roca</li> <li>Fondo de Mar</li> <li>Fondo de Lago</li> <li>Fondo de Río</li> </ul> | urbano<br>rural<br>artificial (rellenos).<br>área urbana<br>área rural               |               | 1,000              |
|                     | Tipo de naturaleza sob<br>emplazaría la concesió | re la cual se<br>n°    | <ul> <li>Terreno de playa</li> <li>Terreno de playa</li> <li>Terreno de playa</li> <li>Playa colindante</li> <li>Playa colindante</li> <li>Porción de agua</li> <li>Roca</li> <li>Fondo de Mar</li> <li>Fondo de Rio</li> </ul>                                                  | urbano<br>rural<br>artificial (rellenos).<br>área urbana<br>área rural               |               |                    |
|                     | Tipo de naturaleza sob<br>emplazaría la concesió | re la cual se<br>n°    | Terreno de playa Terreno de playa Terreno de playa Playa colindante Playa colindante Porción de agua Roca Fondo de Mar Fondo de Lago Fondo de Río                                                                                                    | urbano rural artificial (rellenos). área urbana área rural                           |               | 1,000              |
|                     | Tipo de naturaleza sob<br>emplazaría la concesió | re la cual se<br>n*    | Terreno de playa     Terreno de playa     Terreno de playa     Terreno de playa     Playa colindante     Playa colindante     Porción de agua     Roca     Fondo de Mar     Fondo de Lago     Fondo de Río                                                                       | urbano<br>rural<br>artificial (rellenos).<br>área urbana<br>área rural<br>"") Cerrar |               |                    |

A continuación, se detalla cada una de las secciones:

SSFFAA – Sistema de Concesiones Marítimas – CCMM v 1

#### 1) Solicitud

#### Ayuda:

En este componente el usuario visualiza las instrucciones a seguir en esta sección:

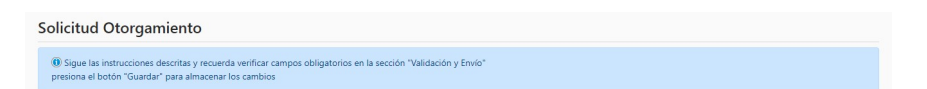

#### Datos de la solicitud de concesión marítima:

En esta sección el usuario ingresara los datos de la solicitud de concesión marítima, los cuales corresponde a lo siguiente:

• **Tipo de concesión:** deberá escoger un solo elemento desde una lista desplegable con el tipo de concesión:

| Datos de la solicitud de conc | esión marítima                               |   |
|-------------------------------|----------------------------------------------|---|
| Tipo de concesión*            | Selección                                    | ٠ |
|                               | Selección                                    |   |
|                               | Mayor: a 10 años o más 2500 UTM              |   |
|                               | Menor: entre 1 y 10 años o menos de 2500 UTM |   |
|                               | Destinación                                  |   |

• **Región:** deberá escoger la región del territorio nacional, donde se emplazará la concesión solicitada.

| Selección                                           | ٥ |
|-----------------------------------------------------|---|
|                                                     |   |
| Sin Información                                     |   |
| REGIÓN DE TARAPACÁ                                  |   |
| REGIÓN DE ANTOFAGASTA                               |   |
| REGIÓN DE ATACAMA                                   |   |
| REGIÓN DE COQUIMBO                                  |   |
| REGIÓN DE VALPARAÍSO                                |   |
| REGIÓN DEL LIBERTADOR GENERAL BERNARDO O'HIGGINS    |   |
| REGIÓN DEL MAULE                                    |   |
| REGIÓN DEL BÍO-BÍO                                  |   |
| REGIÓN DE LA ARAUCANÍA                              |   |
| REGIÓN DE LOS LAGOS                                 |   |
| REGIÓN DE AYSÉN DEL GENERAL CARLOS IBAÑEZ DEL CAMPO |   |
| REGIÓN DE MAGALLANES Y LA ANTÁRTICA CHILENA         |   |
| REGIÓN METROPOLITANA DE SANTIAGO                    |   |
| REGIÓN DE LOS RÍOS                                  |   |
| REGIÓN DE ARICA Y PARINACOTA                        |   |
| REGIÓN DE ŇUBLE                                     |   |

• **Provincia:** deberá escoger una provincia de región seleccionada, donde se emplazará la concesión solicitada.

| Región*    | REGIÓN DE ANTOFAGASTA |                                                                                                    |           | ٠  |
|------------|-----------------------|----------------------------------------------------------------------------------------------------|-----------|----|
| Provincia* | Selección 🗢           | Comuna"                                                                                                    | Selección | \$ |
|            | Selección             |                                                                                                    |           |    |
|            | Antofagasta           | The second second second second second second second second second second second second second second second se |           |    |
|            | El Loa                | -                                                                                                    |           |    |
|            | Tocopilla             |                                                                                                    |           |    |

|  | SSFFAA – | Sistema de | e Concesione | s Marítimas – | CCMM v1 |
|--|----------|------------|--------------|---------------|---------|
|--|----------|------------|--------------|---------------|---------|

• **Comuna:** deberá escoger una comuna de la provincia seleccionada, seleccionada, donde se emplazará la concesión solicitada.

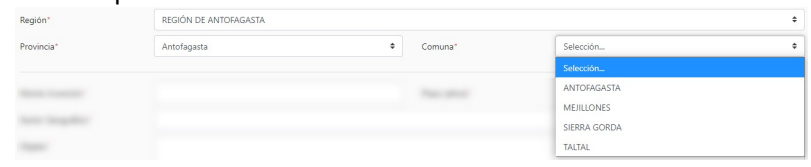

- Monto de Inversión: Corresponde a un dato numérico donde el usuario indicará la Inversión en pesos para la concesión solicitada.
- Plazo (años): Corresponde a un dato numérico donde el usuario indicará la cantidad de años que durará la concesión solicitada.
- Sector Geográfico: Corresponde a un dato de texto donde el usuario registrará el sector geográfico en el cual se emplazará la concesión solicitada.
- **Objeto:** Corresponde a un dato de texto donde el usuario indicará cual es el objeto de la concesión solicitada.

| Monto Inversión"   | Plazo (años)* |
|--------------------|---------------|
| Sector Geográfico* |               |
| Objeto*            |               |
|                    |               |
|                    | 1,000         |

• **Tipo de Naturaleza:** Corresponde a una lista de selección múltiple donde el usuario podrá seleccionar una o varias de acuerdo con los sectores donde se emplazará la concesión.

| Tipo de naturaleza sobre la cual se emplazaría la concesión* | □ Terreno de playa urbano                 |
|--------------------------------------------------------------|-------------------------------------------|
|                                                              | Terreno de playa rural                    |
|                                                              | □ Terreno de playa artificial (rellenos). |
|                                                              | Playa colindante área urbana              |
|                                                              | Playa colindante área rural               |
|                                                              | Porción de agua                           |
|                                                              | Roca                                      |
|                                                              | Fondo de Mar                              |
|                                                              | □ Fondo de Lago                           |
|                                                              | □ Fondo de Río                            |
|                                                              |                                           |

- Guardar: Almacena el registro en la plataforma.
- **Cerrar**: abandona o cierra la ventana sin generar cambios en la plataforma y redirige al Buscador de Solicitudes.

#### 2) Sectores:

#### Ayuda:

En este componente el usuario visualiza las instrucciones a seguir en esta sección:

| Sectores                                                                                                    |                                                                                                    |
|----------------------------------------------------------------------------------------------------|----------------------------------------------------------------------------------------------------|
| ① En esta sección debes completar los datos de cada sector y tramo(s), aquí se debe detallar datos de la superficie requerida, es pre-requisito seleccionar el a concesión" en la sección de la "Solicitud"<br>Los datos deben ser consistentes con el Plano de Concesión Maritima, ingrese la descripción del área que se solicita, individualizando por separado cada se tramos sequina un autarizata. Además se debens elsablar la superficie de cada área en metros cuardandos (m2).<br>En la medida que se ingrese la información del sector y tramo la superficie total se completará automáticamente para cada tipo de naturaleza Recuerda verificar campos obligatorios en la sección "Validación y Envio" | l "Tipo de naturaleza sobre la cual se emplazaria<br>ctor de acuerdo a su objeto y los respectivos |

#### Especificación de sectores:

En esta sección el usuario habilitará las siguientes configuraciones relacionadas al o los Sectores, seleccione **SI** cuando está presente, y Seleccione **NO** cuando no está presente

- Uso mejora Fiscal: Es un dato que se enciendo o apaga (SI/NO) de acuerdo con cada concesión solicitada.
- Efectuar rellenos: Es un dato que se enciendo o apaga (SI/NO) de acuerdo con cada concesión solicitada, al encender este dato luego en el detalle de cada sector se solicitará "Superficie a Rellenar".
- **Exento de Pago:** Es un dato que se enciendo o apaga (SI/NO) de acuerdo con cada concesión solicitada, al encender este dato luego en el detalle de cada sector se indicará cual es "Exento de Pago".
- Infraestructura portuaria fiscal de apoyo a la pesca artesanal: Es un dato que se enciendo o apaga (SI/NO) de acuerdo con cada concesión solicitada.

| Especificación de sectores |    |                                                                    |                                    |
|----------------------------|----|--------------------------------------------------------------------|------------------------------------|
| Uso mejora fiscal*         | NO | Efectuar rellenos*                                                 | NO                                 |
| Exento de pago*            | NO | Infraestructura portuaria fiscal de apoyo a la<br>pesca artesanal* | NO                                 |
|                            |    |                                                                    | Selectores con guardado automático |

#### Detalle de los Sectores

• Ayuda: proporciona instrucciones de ayuda al usuario.

📵 Para ingresar los tramos a cada sector presione el siguiente elemento gráfico 🐣 dentro de la columna acciones

En esta sección, el usuario podrá incorporar un registro por cada sector, para cada uno de ellos deberá presionar el botón "Agregar Sector" como se indica a continuación:

| <ol> <li>Para</li> </ol> | a ingresar los tramos a cada sector presione el siguiente elemento gráfi | co 💂 dentro de la columna acciones |                        |                 |
|--------------------------|--------------------------------------------------------------------------|------------------------------------|------------------------|-----------------|
|                          |                                                                          |                                    | $\rightarrow$          | 🔶 Agregar Secto |
|                          | Objeto/Obra de la Concesión                                              | N° Tramos                          | A Ocupar <sup>m2</sup> | Acciones        |

Con esta acción, el sistema despliega una ventana emergente con el formulario para registro del Sector, sus campos son los siguientes:

| Agregar Sector                                 |                                           | ×           |
|------------------------------------------------|-------------------------------------------|-------------|
| Número Sector*<br>Objeto/Obra de la Concesión* |                                           |             |
| Uso especifico del sector*                     | Sin categoría, en espera de actualización | a) Cancelar |

- **Número Sector**: Es un dato numérico y donde el usuario indicará la enumeración del Sector, este valor será único e irrepetible dentro de la misma solicitud.
- **Objeto/Obra de la Concesión**: Corresponde a un dato de texto libre donde el usuario indicará descripción del sector.
- Uso específico del sector: Corresponde a una lista desplegable con las opciones generales de uso específico del sector de la concesión, de la cual deberá seleccionar una.
- **Guardar**: Almacena el registro en la plataforma.
- Cancelar: abandona o cierra la ventana sin generar cambios en la plataforma.

Una vez creado el registro se incorpora en el siguiente resumen, donde podrá continuar trabajando en el sector utilizando los elementos que se observan en la columna "Acciones"

| Sector | Objeto/Obra de la Concesión<br>Uso Específico del Sector | N° Tramos | A Ocupar <sup>m2</sup> | Acciones |
|--------|----------------------------------------------------------|-----------|------------------------|----------|
| 1      | Aducción<br>Sanitario - Desalinizadora                   | 0         | 0                      | 📝 🐣 🗙    |
|        | Totales <sup>m2</sup>                                    | 0         | 0                      |          |

• Editar: permite modificar los datos ingresados para el sector.

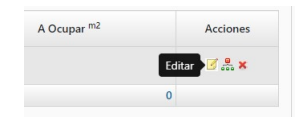

| Número Sector*               | 1                          |   |
|------------------------------|----------------------------|---|
| Objeto/Obra de la Concesión* | Aducción                   |   |
| Uso especifico del sector*   | Sanitario - Desalinizadora | * |

• Eliminar: permite borrar el sector, para lo cual deberá confirmar que esta seguro de realizar este cambio que no es reversible.

|                   | mz              | Acciones |  |
|-------------------|-----------------|----------|--|
|                   | 0               | Eliminar |  |
|                   | 0               |          |  |
|                   |                 |          |  |
| Eliminar Secto    | r               |          |  |
| :Confirma Elimin  | ar el registro? |          |  |
| 200mmillio Emmili |                 |          |  |

• Ver Tramos: permite ver o ingresar los tramos del sector tal como se indica en la ayuda en línea, en caso de no haber creado ninguno esta funcionalidad permite mantenerlos.

|       | Para ingresar los tramos a cada se                                                                                       | ector presione el siguiente | elemento gráfico 👫 dentro de l | columna acciones    |                        |        |          |
|-------|----------------------------------------------------------------------------------------------------|-----------------------------|--------------------------------|---------------------|------------------------|--------|----------|
|       |                                                                                                    |                             |                                |                     |                        |        |          |
|       |                                                                                                    |                             | A Ocupar <sup>m2</sup>         | Acciones            |                        |        |          |
|       |                                                                                                    |                             |                                | er Tramos 🕌 🛪       |                        |        |          |
|       |                                                                                                    |                             |                                | 0                   |                        |        |          |
|       |                                                                                                    |                             |                                |                     |                        |        |          |
| alle  | e de los Tramos de                                                                                                    | el Sector:                  |                                |                     |                        |        |          |
| alle  | e de los Tramos de                                                                                                    | el Sector:                  |                                |                     |                        |        |          |
| alle  | e de los Tramos de<br>Objeto/Obra de la Concesión<br>Uso Específico del Sector                                           | <u>el Sector:</u>           |                                | N° Tramos           | A Ocupar <sup>m2</sup> |        | Acciones |
| ector | e de los Tramos de<br>Objeto/Obra de la Concesión<br>Uso Específico del Sector<br>Aducción<br>Sanitario - Dessilnizadora | <u>el Sector:</u>           |                                | Nº Tramos<br>0      | A Ocupar <sup>m2</sup> | 0      | Acciones |
| ector | e de los Tramos de<br>Objeto/Obra de la Concesión<br>Uso Específico del Sector<br>Aducción<br>Sanitario - Desalinizadora | el Sector:                  | Totales <sup>m2</sup>          | N° Tramos<br>0<br>0 | A Ocupar <sup>m2</sup> | 0      | Acciones |
| ector | e de los Tramos de<br>Objeto/Obra de la Concesión<br>Uso Específico del Sector<br>Aducción<br>Sanitario - Desalinizadora | el Sector:                  | Totales <sup>m2</sup>          | Nº Tramos<br>0<br>0 | A Ocupar <sup>m2</sup> | 0<br>0 | Acciones |

 Agregar Tramos: Para incorporar un nuevo tramo al sector utilice el botón "Agregar Tramo" tal como se observa a continuación, luego aparecerá una ventana emergente donde podrá incorporar la información, en algunos casos dependiendo de lo que fue seleccionado en la "Especificación de sectores" habilitaran campos adicionales.

| Sector 1   Aducción                                 | 💠 Agregar Tramo |
|-----------------------------------------------------|-----------------|
|                                                     |                 |
|                                                     |                 |
| SSFFAA – Sistema de Concesiones Marítimas – CCMM v1 |                 |
|                                                     |                 |
|                                                     |                 |

| Agregar Tramo                                       |                                      | × Agregar Tramo                              | 0                                                                                  | ×                  |
|-----------------------------------------------------|--------------------------------------|----------------------------------------------|------------------------------------------------------------------------------------|--------------------|
| Sector: 1   Sanitario - Desalinizadora              |                                      | Sector: 1   San                              | nitario - Desalinizadora                                                           |                    |
| Naturaleza*                                         | Selección                            | ¢ Naturaleza*                                | Selección                                                                          | ÷                  |
| Superficie Requerida <sup>m2</sup> *                |                                      | Superficie Requer                            | rida <sup>m2</sup> *                                                               | _                  |
| ZHa realizado ocupación ilegal del secto            | or solicitado en concesión maritima? | Superficie a Reller<br>2Ha realizado o<br>NO | nar <sup>m2</sup><br>ocupación ilegal del sector solicitado en concesión marítima? |                    |
| Máximo de TRG de nave (Art. 136)                    | Selección                            | Máximo de TRG o                              | de nave (Art. 136) Selección                                                       | \$                 |
| Cantidad material a extraer <sup>m3</sup> (Art.136) |                                      | Cantidad material                            | al a extraer <sup>m3</sup> (Art.136)                                               |                    |
| Cantidad de agua a extraer <sup>m3</sup> (Art 5) 🕐  |                                      | Cantidad de agua                             | a a extraer <sup>m3</sup> (Art 5) ⑦                                                |                    |
|                                                     |                                      | Exento de pago                               | NO                                                                                 |                    |
|                                                     | 📩 Guardar 🚽 Cance                    | elar                                         |                                                                                    |                    |
|                                                     |                                      |                                              | ٠.                                                                                 | Guardar → Cancelar |

 Naturaleza: Corresponde a una lista desplegable donde sus opciones se presentarán solo en base a las opciones seleccionadas de acuerdo con el "Tipo de naturaleza sobre la cual se emplazaría la concesión" seleccionada en "Datos de la solicitud de concesión marítima".

| Ejempio.    |                             |   |
|-------------|-----------------------------|---|
| Naturaleza* | Selección                   | ÷ |
|             | Selección                   |   |
|             | Playa colindante área rural |   |
|             | Fondo de Mar                |   |

- **Superficie requerida m2:** Es un dato numérico con 2 decimales y donde el usuario indicará el total solicitado.
- Superficie a Rellenar m2: Es un dato numérico con 2 decimales y donde el usuario indicará el total solicitado, solo esta presente cuando se habilito "Efectuar rellenos" en la sección: "Especificación de sectores".
- Ha realizado ocupación ilegal del sector solicitado en concesión marítima: Es un dato que se enciendo o apaga (SI/NO) de acuerdo con cada concesión solicitada, en caso de habilitarlo se mostrara un campo donde deberá seleccionar la fecha de ocupación ilegal

Ejemplo:

| SI Fecha Ocupación ilegal *                                                                                                    |    | 01-01-2017 |    |      | <u></u> |    |    |
|----------------------------------------------------------------------------------------------------|----|------------|----|------|---------|----|----|
|                                                                                                    | 0  | Ene        |    | ✓ 20 | 17      | •  | 0  |
|                                                                                                    | Lu | Ma         | Mi | Ju   | Vi      | Sa | Do |
|                                                                                                    |    |            |    |      |         |    | 1  |
|                                                                                                    | 2  | 3          | 4  | 5    | 6       | 7  | 8  |
| and the space of the state of the state of t | 9  | 10         | 11 | 12   | 13      | 14 | 15 |
|                                                                                                    | 16 | 17         | 18 | 19   | 20      | 21 | 22 |
|                                                                                                    | 23 | 24         | 25 | 26   | 27      | 28 | 29 |
|                                                                                                    | 30 | 31         |    |      |         |    |    |

 Máximo de TRG de nave (Art. 136): Es una lista desplegable y donde el usuario indicará el total solicitado.
 Ejemplo:

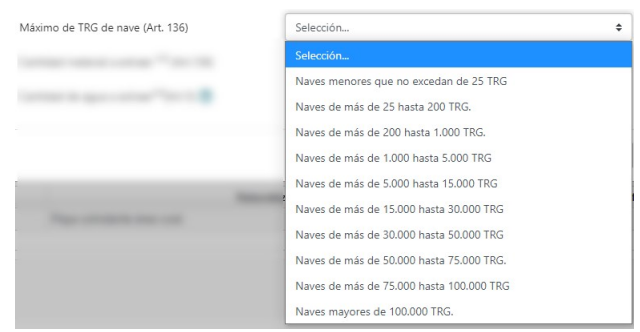

- Cantidad material a extraer m3 (Art.136): Es un dato numérico y donde el usuario indicará el total solicitado.
- Cantidad de agua a extraer m3(Art 5): Es un dato numérico y donde el usuario indicará el total solicitado. Se presenta una ayuda al usuario indicando que es obligatorio sólo para cañerías aductoras. Fiemplo:

| LJCIIIPIO.           |                                 |  |
|----------------------|---------------------------------|--|
|                      | (traer <sup>M3</sup> (Art. 136) |  |
|                      | Solo para cañerías aductoras    |  |
| Cantidad de agua a e | xtraer <sup>m3</sup> (Art 5) 🕐  |  |

 Exento de Pago: Es un dato enciendo o apaga (SI/NO) donde el usuario indicará si el Tramo es Exento de Pago, solo está presente cuando se habilito "Exento de pago" en la sección: "Especificación de sectores", en caso de habilitarlo se debe ingresar una justificación.
 Ejemplo:

| xento de pago | SI |  |
|---------------|----|--|
| Justifique    |    |  |
|               |    |  |
|               |    |  |

- Guardar: Almacena el registro del tramo en la plataforma
- **Cancelar**: abandona o cierra la ventana sin generar cambios en la plataforma.

Una vez incorporado el tramo, es posible observar los cambios en el resumen:

| Detalle ( | <b>de los Sectores</b><br>a ingresar los tram | os a cada sector presione el siguiente | elemento gráfico 💂 dentro de la columna accion | 25           |                                |                        |                |
|-----------|-----------------------------------------------|----------------------------------------|------------------------------------------------|--------------|--------------------------------|------------------------|----------------|
|           |                                               |                                        |                                                |              |                                | 4                      | Agregar Sector |
| Sector    | Objeto/Obra de<br>Uso Especifico d            | la Concesión<br>el Sector              | Playa colindante área rural                    | Fondo de Mar | N° Tramos                      | A Ocupar <sup>m2</sup> | Acciones       |
| 1         | Aducción<br>Sanitario - Desali                | nizadora                               | 100.77                                         | 0            | $\bigcirc$                     | 100,77                 | <b>⊠</b> .≗ ×  |
|           |                                               | Totales <sup>m2</sup>                  | 100,77                                         | 0            |                                | 100,77                 |                |
| Sector 1  | Aducción                                      |                                        |                                                |              |                                | 4                      | Agregar Tramo  |
| #         | Orden                                         |                                        | Naturaleza                                     | 2            | Superficie Tramo <sup>m2</sup> |                        | Acciones       |
| 1         |                                               | Playa colindante área rural            |                                                |              | 100,77                         |                        | <b>X</b>       |

También es posible\_editar o eliminar el tramo desde las acciones presente en la columna de "Acciones" como se observa en la siguiente imagen

| Sector | 1   Aducción |                             |                                | 💠 Agregar Tramo |
|--------|--------------|-----------------------------|--------------------------------|-----------------|
| #      | Orden        | Naturaleza                  | Superficie Tramo <sup>m2</sup> | Acciones        |
| 1      |              | Playa colindante área rural | 100,77                         | ( ×             |

• Editar: permite modificar los datos ingresados para el tramo.

| Editar Tramo                                        |                                        | ×           |
|-----------------------------------------------------|----------------------------------------|-------------|
| Sector: 1   Sanitario - Desalinizadora              |                                        |             |
| Naturaleza*                                         | Playa colindante área rural            | ÷           |
| Superficie Requerida <sup>m2</sup> *                | 100,77                                 |             |
| Superficie a Rellenar <sup>m2</sup>                 |                                        |             |
| ZHa realizado ocupación ilegal del secono NO        | ctor solicitado en concesión marítima? |             |
| Máximo de TRG de nave (Art. 136)                    | Selección                              | ÷           |
| Cantidad material a extraer <sup>m3</sup> (Art.136) |                                        |             |
| Cantidad de agua a extraer <sup>m3</sup> (Art 5) 🕐  |                                        |             |
| Exento de pago                                      | NO                                     |             |
|                                                     | 👻 Guardar                              | +) Cancelar |

• Eliminar: permite borrar el sector, para lo cual deberá confirmar que está seguro de realizar este cambio que no es reversible.

| Eliminar Tramo          |           | ×          |
|-------------------------|-----------|------------|
| ¿Confirma Eliminar el r | registro? |            |
|                         |           |            |
|                         | ⊘ Sí      | ➔ Cancelar |

#### 3) Partes:

#### Ayuda:

En este componente el usuario visualiza las instrucciones a seguir en esta sección:

| Partes |
|--------|
|        |

#### Especificación de Partes:

Cuando se creo la solicitud la plataforma pregunta si es apoderado (SI/NO), dependiendo de lo cual asigna el "Tipo" registro inicial de esta sección, siempre tendrá la oportunidad de editarlo y cambiarlo en caso de requerirlo.

Adicionalmente en esta sección, el usuario podrá incorporar nuevo(s) registro(s) por cada Tipo de Parte, para cada uno de ellos deberá presionar el botón "Agregar Parte" como se indica a continuación:

|   |           |                              |              |       | 🐈 Agregar Parte |
|---|-----------|------------------------------|--------------|-------|-----------------|
| * | Тіро      | Rut<br>Nombre o Razón social | Tipo Persona | Email | Acciones        |
| 1 | Apoderado | 2<br>h                       | Natural      | (     | <b>x</b>        |

Con esta acción, el sistema despliega una ventana emergente con el formulario para registro de la Parte, sus campos son los siguientes dependiendo si selecciona Tipo de persona Natural o jurídica:

| Agregar Parte                    |                                         | ×     | Agregar Parte                    | ×                    |
|----------------------------------|-----------------------------------------|-------|----------------------------------|----------------------|
| Tipo*                            | Selección                               | \$    | Tipo*                            | Selección ¢          |
| Tipo de Persona*                 | Natural      Jurídica                   |       | Tipo de Persona*                 | Natural 🗿 Jurídica   |
| RUT*                             |                                         |       | RUT*                             |                      |
| Nombres*                         |                                         |       | Razón Social*                    |                      |
| Apellidos"                       |                                         |       | Tipo Sociedad*                   |                      |
| Profesión u Oficio*              | Selección                               | *     | Tipo de Institución*             |                      |
| Nacionalidad*                    | O Chilena 🔿 Extranjera                  |       | Nacionalidad*                    | Chilena Extranjera   |
| Dirección*                       |                                         |       | Dirección*                       |                      |
| Referencia lugar                 |                                         |       | Giro*                            |                      |
| Región*                          |                                         | ÷     | Región*                          | \$                   |
| Comuna*                          | Selección                               | \$    | Comuna*                          | Selección 🗢          |
| Teléfono Fijo*                   |                                         |       | Teléfono Fijo*                   |                      |
| Teléfono Móvil*                  |                                         |       | Teléfono Móvil*                  |                      |
| Correo electrónico*              |                                         |       | Correo electrónico*              |                      |
| Confirmar Correo<br>electrónico* |                                         |       | Confirmar Correo<br>electrónico* |                      |
|                                  | ♥ Guardar 到 Cancelar                    |       |                                  | 🐮 Guardar 🕘 Cancelar |
|                                  |                                         |       |                                  |                      |
| SSFFAA –                         | Sistema de Concesiones Marítimas – CCMN | 1 ∨ 1 |                                  | 4                    |

• **Tipo**: Dato de selección única para indicar si la Parte es de tipo. Eiemplo:

| Tipo* | Selección           | \$ |
|-------|---------------------|----|
|       | Selección           |    |
|       | Solicitante         |    |
|       | Apoderado           |    |
|       | Representante Legal |    |

- Tipo de Persona: Dato de selección única para indicar si la Parte es de tipo.
- RUT: Dato compuesto por dos valores, El primero corresponde a un dato numérico y donde el usuario indicará número de Rut de la Parte, el segundo corresponde a un dato alfanumérico y donde el usuario indicará el digito validador del Rut de la Parte.
- **Nombres:** Corresponderá a un dato de texto donde el usuario indicará Nombres de la Parte escogió un tipo de persona natural
- **Apellidos:** Corresponderá a un dato de texto donde el usuario indicará Nombres de la Parte cuando escogió un tipo de persona natural
- **Razón Social:** corresponde a la razón social cuando escogió un tipo de persona jurídica
- Profesión u oficio: Corresponderá a una lista desplegable de opciones donde el usuario indicará profesión u oficio de la Parte cuando escogió un tipo de persona natural
- **Tipo de Sociedad:** texto libre a completar cuando escogió un tipo de persona jurídica
- **Tipo de Institución:** texto libre a completar cuando escogió un tipo de persona jurídica
- Nacionalidad: deberá escoger entre Chilena o Extranjera, en el ultima opción deberá seleccionar el País desde una lista
- **Dirección:** Corresponderá a un dato de texto donde el usuario indicará la Dirección de la Parte.
- Giro: cuando escogió un tipo de persona jurídica
- **Referencia Lugar:** dato opcional el cual corresponderá a un dato de texto donde el usuario señalará información adicional que permitan ubicar la Dirección de la Parte.
- **Región:** Corresponderá a una lista desplegable con las regiones del territorio nacional, donde el usuario seleccionará a cuál corresponde la Dirección de la Parte.
- **Comuna:** Corresponderá a una lista desplegable para las Comunas pertenecientes al valor seleccionado en el dato "Región", donde el usuario seleccionará a cuál corresponde la Dirección de la Parte.
- **teléfono fijo:** Corresponderá a un dato de texto donde el usuario indicará el teléfono fijo de la Parte.
- teléfono móvil: Corresponderá a un dato de texto donde el usuario indicará el teléfono móvil de la Parte.

- **correo electrónico:** Corresponderá a un dato de texto donde el usuario indicará el correo electrónico de la Parte.
- **Guardar**: Almacena el registro en la plataforma.
- Cancelar: abandona o cierra la ventana sin generar cambios en la plataforma.

Una vez creado el registro se incorpora en el siguiente resumen, donde podrá continuar trabajando, utilizando los elementos que se observan en la columna "Acciones"

| # | Тіро      | Rut<br>Nombre o Razón social | Tipo Persona | Email | Acciones |
|---|-----------|------------------------------|--------------|-------|----------|
| 1 | Apoderado | 1                            | Natural      | d     | <b>x</b> |

• Editar: permite modificar los datos ingresados para el registro.

| Editar Parte        |                              | >  |
|---------------------|------------------------------|----|
| Tipo*               | Apoderado                    | ¢  |
| Tipo de Persona*    | Natural Jurídica             |    |
| RUT*                | 4                            |    |
| Nombres*            |                              |    |
| Apellidos*          | C                            |    |
| Profesión u Oficio* | ABOGADO                      | \$ |
| Nacionalidad*       | O Chilena 🔿 Extranjera       |    |
| Dirección*          |                              |    |
| Referencia lugar    |                              |    |
| Región*             | REGIÓN DE ARICA Y PARINACOTA | ¢  |
| Comuna*             | ARICA                        | ¢  |
| Teléfono Fijo*      | 4                            |    |
| Teléfono Móvil*     | 4                            |    |
| Correo electrónico* |                              |    |
| Confirmar Correo    | · · · · · · ·                |    |

• Eliminar: permite borrar el registro, para lo cual deberá confirmar que está seguro de realizar este cambio que no es reversible.

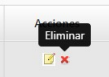

| Eliminar Parte        |           |            |
|-----------------------|-----------|------------|
| ¿Confirma Eliminar el | registro? |            |
|                       | ⊘ Sí      | → Cancelar |

### 4) Documentos Adjuntos:

#### Ayuda:

En este componente el usuario visualiza las instrucciones a seguir en esta sección:

| Documentos Adjuntos                                                                                                    |
|----------------------------------------------------------------------------------------------------|
| ① Los Antecedentes Obligatorios de la solicitud son aquellos documentos indispensables para este trámite. La lista de documentos tiene carácter taxativo. En caso de faltar cualquiera de ellos afectará la continuidad del proceso.<br>Recuerda verificar campos obligatorios en la sección "Validación y Envío" |

#### **Obligatorios:**

En esta sección, el usuario podrá incorporar los documentos exigidos para realizar el trámite, la lista de documentos puede variar dependiendo del trámite y otros valores ingresados a lo largo de las secciones de la solicitud:

| ligatorios 🚺        | Complementarios 13                                             |                                                                             |                             |                  |                 |
|---------------------|----------------------------------------------------------------|-----------------------------------------------------------------------------|-----------------------------|------------------|-----------------|
| Plano de Cor        | ncesión Marítima *                                             |                                                                             |                             |                  |                 |
| Plano en representa | soporte digital en el formato que determine la Dire<br>ver más | cción, coincidente con la solicitud presentada, de acuerdo a las instruccio | ones que para tal efecto in | nparta la Direcc | ión, con la     |
| Observacione        | IS                                                             |                                                                             |                             |                  |                 |
| Selección de        | archivo                                                        |                                                                             |                             | Seleccionar      | ☆ Subir Archivo |
|                     |                                                                | Extensiones Permitidas: PDF (máximo: 5MB)                                   |                             |                  |                 |
| #                   | Nombre Documento                                               | Descripción                                                                 | Fecha                       | Carga            | Acciones        |
|                     |                                                                | No hay información para desplegar                                           |                             |                  |                 |
|                     |                                                                |                                                                             |                             |                  |                 |
|                     |                                                                |                                                                             |                             |                  |                 |
|                     |                                                                | 🔊 Cerrar                                                                    |                             |                  |                 |

Cada documento cuenta con una ayuda que indica el propósito del documento:

(1) Plano en soporte digital en el formato que determine la Dirección, coincidente con la solicitud presentada, de acuerdo a las instrucciones que para tal efecto imparta la Dirección, con la representación del área solicitada, individualizando cada sector según su objeto y sus tramos según su naturaleza, de acuerdo con lo indicado en el punto iv) de la letra a) precedente, esto es: Descripción del área que se solicita, individualizando cada sector de acuerdo a su objeto y los respectivos tramos según su naturaleza. Además, se deberá señalar la superficie de cada área en metros cuadrados (m2); ver menos

Luego en el campo de "Observaciones" Usted podrá opcionalmente incorporar antecedentes relacionados con el documento cargado.

Los documentos que se permitan corresponderán a lo configurado en el sistema y se indica en la sección "Extensiones Permitidas":

|  | the second second second second second second second second second second second second second second second se |  |  |
|--|----------------------------------------------------------------------------------------------------|--|--|
|--|----------------------------------------------------------------------------------------------------|--|--|

Al hacer clic en "Seleccionar", se habilita la ventana para adjuntar el archivo, desde nuestro PC:

| Plano e representa | en soporte digital en el formato que determine la Direcció<br><mark>ver más</mark> | n, coincidente con la solicitud presentada, de acuerdo a las instru | cciones que para tal efecto imparta la Direcc | ión, con la     |
|--------------------|------------------------------------------------------------------------------------|---------------------------------------------------------------------|-----------------------------------------------|-----------------|
| Observacior        | nes                                                                                |                                                                     | · · · · · · · · · · · · · · · · · · ·         | 61              |
| elección d         | e archivo                                                                          |                                                                     | Seleccionar                                   | ▲ Subir Archive |
|                    |                                                                                    | Extensiones Permitidas: PDF (máximo: 5MB)                           |                                               |                 |
|                    | Nombre Documento                                                                   | Descripción                                                         | Fecha Carga                                   | Acciones        |
|                    |                                                                                    | No hay información para desplegar                                   |                                               |                 |

Seleccionar el archivo y hace clic en "Abrir":

| 😭 Favoritos      |       | NOTIOLE             | recha de modifica | ripo            | Tattiativ        |
|------------------|-------|---------------------|-------------------|-----------------|------------------|
| 🐞 Descargas      |       | 🔁 CartaPoderSimple  | 03-07-2018 16:32  | Adobe Acrobat D | 44 KB            |
| Sitios recientes |       |                     |                   |                 |                  |
| 😻 Dropbox        |       |                     |                   |                 |                  |
| Escritorio       | =     |                     |                   |                 |                  |
| 🝊 OneDrive       | -     |                     |                   |                 |                  |
|                  |       |                     |                   |                 |                  |
| Bibliotecas      |       |                     |                   |                 |                  |
| Documentos       |       |                     |                   |                 |                  |
| 📔 Imágenes       |       |                     |                   | -               |                  |
| Música           |       |                     |                   |                 |                  |
| 🛃 Vídeos         |       |                     |                   |                 |                  |
|                  |       |                     |                   |                 |                  |
| Neguipo          | *     |                     |                   |                 |                  |
|                  | Nombr | e: CartaPoderSimple |                   | - Adobe         | Acrobat Document |
|                  |       |                     |                   | Abr             | ir 🚽 Cancel      |
|                  |       |                     |                   | ADI             | Cancel           |

Luego de seleccionado el archivo, debe presionar el botón "Subir Archivo" para que este se cargue a la solicitud:

| Plano en so representa \ | porte digital en el formato que determine la Direcció<br><mark>er más</mark> | n, coincidente con la solicitud presentada, de acuerdo a las instrucc | ciones que para tal efecto imparta la Direcc | ión, con la    |
|--------------------------|------------------------------------------------------------------------------|-----------------------------------------------------------------------|----------------------------------------------|----------------|
| test                     |                                                                              |                                                                       |                                              |                |
| prueba docume            | nto interno.pdf                                                              |                                                                       |                                              | 🟦 Subir Archiv |
|                          |                                                                              | Extensiones Permitidas: PDF (máximo: 5MB)                             |                                              |                |
|                          | Nombre Documento                                                             | Descripción                                                           | Fecha Carga                                  | Acciones       |
|                          |                                                                              | No has inference the same developer                                   |                                              |                |

#### El archivo quedará adjunto a la solicitud

| SSFFAA – Sistema de Concesiones Marítimas – CCMM v 1 |
|------------------------------------------------------|
|                                                      |

| Plano de                                                                                                    | Concesión Marítima *                                |      |                  |            |  |  |  |
|----------------------------------------------------------------------------------------------------|-----------------------------------------------------|------|------------------|------------|--|--|--|
| ① Plano en soporte digital en el formato que determine la Dirección, coincidente con la solicitud presentada, de acuerdo a las instrucciones que para tal efecto imparta la Dirección, con la representa ver más |                                                     |      |                  |            |  |  |  |
| #                                                                                                    | # Nombre Documento Descripción Fecha Carga Acciones |      |                  |            |  |  |  |
| 1 c                                                                                                    |                                                     | test | 17-12-2021 13:17 | <b>Z</b> × |  |  |  |

Mediante los elementos de las acciones Usted podrá descargar para verificar el documento o eliminar en caso de requerirlo.

#### **Complementarios:**

En esta sección, el usuario podrá incorporar los documentos complementarios para realizar el trámite, la lista de documentos puede variar dependiendo del trámite:

| esolución                 | Línea de Aguas Máximas oficial                                |                                                                                        |                      |                   |
|---------------------------|---------------------------------------------------------------|----------------------------------------------------------------------------------------|----------------------|-------------------|
| Para la aprobó            | s solicitudes en lagos o ríos, en caso de que exista línea de | e aguas máximas oficial, o en su defecto lecho o cauce fijado por el MBN, se deberá ac | compañar copia de la | resolución que la |
| 1000000000                | 1 ES                                                          |                                                                                        |                      |                   |
| Observacio                |                                                               |                                                                                        |                      |                   |
| Observacio<br>Selección o | le archivo                                                    |                                                                                        | Seleccionar          | ☆ Subir Archiv    |
| Observacio<br>Selección o | le archivo                                                    | Estensiones Permitidas: PDF (máximo: 5MB)                                              | Seleccionar          | ⚠ Subir Archiv    |

Cada documento cuenta con una ayuda que indica el propósito del documento:

Para las solicitudes en lagos o ríos, en caso de que exista línea de aguas máximas oficial, o en su defecto lecho o cauce fijado por el MBN, se deberá acompañar copia de la resolución que la aprobó

Luego en el campo de "Observaciones" Usted podrá opcionalmente incorporar antecedentes relacionados con el documento cargado.

Los documentos que se permitan corresponderán a lo configurado en el sistema y se indica en la sección "Extensiones Permitidas":

|           | Extensiones Permitidas: PDF (máximo: 5MB) |             |
|-----------|-------------------------------------------|-------------|
| Documento | Descripción                               | Fecha Carga |

Al hacer clic en "Seleccionar", se habilita la ventana para adjuntar el archivo, desde nuestro PC:

| esolución                                  | Línea de Aguas Máximas oficial                             |                                                                      |                                                      |
|--------------------------------------------|------------------------------------------------------------|----------------------------------------------------------------------|------------------------------------------------------|
| Para la aprobó                             | s solicitudes en lagos o ríos, en caso de que exista línea | de aguas máximas oficial, o en su defecto lecho o cauce fijado por e | l MBN, se deberá acompañar copia de la resolución qu |
| 1 10 20 0 20 20 20 20 20 20 20 20 20 20 20 | nes                                                        |                                                                      |                                                      |
| Observacio                                 |                                                            |                                                                      |                                                      |
| Selección c                                | e archivo                                                  |                                                                      | Seleccionar 🛧 Subir Ar                               |
| Selección c                                | e archivo                                                  | Extensiones Permitidas: PDF (máximo: 5MB)                            | Seleccionar 🛧 Subir Ar                               |

Seleccionar el archivo y hace clic en "Abrir":

| 😭 Favoritos        | TAOTIDIE                | recita de modifica Tipo | ramano                    |
|--------------------|-------------------------|-------------------------|---------------------------|
| 🚺 Descargas        | 🔁 CartaPoderSimple      | 03-07-2018 16:32 Adobe  | Acrobat D 44 KB           |
| 🔛 Sitios recientes |                         |                         |                           |
| 😻 Dropbox          |                         |                         |                           |
| 💻 Escritorio       | E                       |                         |                           |
| 🝊 OneDrive         |                         |                         |                           |
| Pibliotecar        |                         |                         |                           |
|                    |                         |                         |                           |
| Imágenes           |                         |                         |                           |
| Música             |                         |                         |                           |
| Vídeos             |                         |                         |                           |
|                    |                         |                         |                           |
| 🖳 Equipo           | -                       |                         |                           |
| N                  | ombrer CastaBadasSimala |                         | - Indohe Acrohot Document |
| 14                 | Cartarodersimple        |                         | Adobe Acrobat Document    |
|                    |                         |                         | Abrir 🗸 Cancela           |

Luego de seleccionado el archivo, debe presionar el botón "Subir Archivo" para que este se cargue a la solicitud:

| testing            |                  |                                           |             |                |
|--------------------|------------------|-------------------------------------------|-------------|----------------|
| cesting            |                  |                                           |             |                |
| otro documento.pdf |                  |                                           |             | 🛧 Subir Archiv |
|                    |                  | Extensiones Permitidas: PDF (máximo: 5M8) |             |                |
| t.                 | Nombre Documento | Descripción                               | Fecha Carga | Acciones       |

El archivo quedará adjunto a la solicitud

| esolución  | Línea de Aguas Máximas oficial                |                                                                               |                                              |                  |
|------------|-----------------------------------------------|-------------------------------------------------------------------------------|----------------------------------------------|------------------|
| 0 Para las | s solicitudes en lagos o ríos, en caso de que | exista línea de aguas máximas oficial, o en su defecto lecho o cauce fijado p | or el MBN, se deberá acompañar copia de la r | esolución que la |
| aprobó     |                                               |                                                                               |                                              |                  |
| aprobó     | Nombre Documento                              | Descripción                                                                   | Fecha Carga                                  | Acciones         |

Mediante los elementos de las acciones Usted podrá descargar para verificar el documento o eliminar en caso de requerirlo.

### 5) Validación y Envío:

#### Ayuda:

En este componente el usuario visualiza las instrucciones a seguir en esta sección:

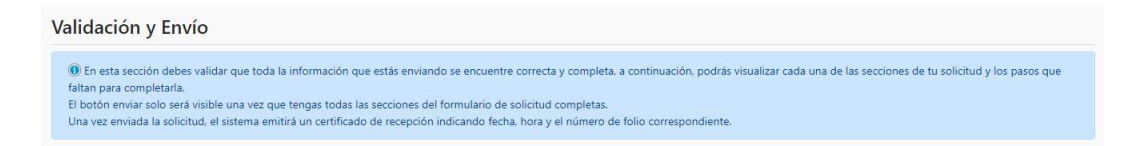

Esta sección muestra al usuario el nivel de completitud de cada una de las secciones que componen la solicitud, en cada una de ellas se mostrara la descripción de lo que falta por ingresar en el formulario correspondiente, como se observa en el siguiente ejemplo:

| ŧ    | Campo / Sección                                             | Descripción                   |  |
|------|-------------------------------------------------------------|-------------------------------|--|
| 1    | Tipo de Concesión                                           | Debe completar la información |  |
| 2    | Comuna                                                      | Debe completar la información |  |
| 3    | Plazo (Años)                                                | Debe completar la información |  |
| 4    | Objeto                                                      | Debe completar la información |  |
| 5    | Tipo de Naturaleza sobre la cual se emplazaría la concesión | Debe seleccionar al menos una |  |
| 6    | Monto Inversión                                             | Debe completar la información |  |
| 7    | Sector Geografico                                           | Debe completar la información |  |
| tore | campo / Sección                                             | Descripción                   |  |
| 1    | Sector                                                      | Debe ingresar al menos uno    |  |
|      | Tramo / Sector                                              | Deba ingresar al manos uno    |  |

En la medida que cada sección se va completando con lo requerido, se mostrara un mensaje de "Completado" en la sección:

| ocumentos Adjuntos |  |
|--------------------|--|
| ocumentos Adjantos |  |
|                    |  |
| ompretado          |  |
|                    |  |

Lo cual también es posible observar gráficamente en el semáforo:

| Solicitud Otorgamiento |          |        |                     |                    |  |  |
|------------------------|----------|--------|---------------------|--------------------|--|--|
| 1                      | 2        | 3      | 4                   | 5                  |  |  |
| Solicitud              | Sectores | Partes | Documentos Adjuntos | Validación y Envío |  |  |

Una vez completado todo lo requerido en el tipo de trámite se habilitará el botón para poder enviar la solicitud.

| Validación y Envío                                                                                                    |                   |  |  |  |  |  |  |  |
|----------------------------------------------------------------------------------------------------|-------------------|--|--|--|--|--|--|--|
| In esta sección debes validar que toda la información que estás enviando se encuentre correcta y completa, a continuación, podrás visualizar cada una de las secciones de tu solicitud y los pasos que faltan para completaria.<br>El botón enviar solo será visible una vez que tengas todas las secciones del formulario de solicitud completas.<br>Una vez enviada la solicitud, el sistema emitirá un certificado de recepción indicando fecha, hora y el número de folio correspondiente. |                   |  |  |  |  |  |  |  |
| Solicitud<br>Completado                                                                                                    |                   |  |  |  |  |  |  |  |
| Modificación<br>Completado                                                                                                    |                   |  |  |  |  |  |  |  |
| -Sectores<br>Completado                                                                                                    |                   |  |  |  |  |  |  |  |
| Partes<br>Completado                                                                                                    |                   |  |  |  |  |  |  |  |
| Documentos Adjuntos<br>Completado                                                                                                    |                   |  |  |  |  |  |  |  |
|                                                                                                    | 🕑 Enviar 🍤 Cerrar |  |  |  |  |  |  |  |

Al presionar este botón se levantará una venta emergente donde deberá leer y aceptar los términos y condiciones antes de poder realizar su envío.

| Solicitud           | Modificación                                    | n Sectores                                                                                                    | Partes                                                                        | Documentos Adjuntos                     | Validación y Envío                            |  |  |  |
|---------------------|-------------------------------------------------|----------------------------------------------------------------------------------------------------|-------------------------------------------------------------------------------|-----------------------------------------|-----------------------------------------------|--|--|--|
| Solicitud           | Validación y E                                  | Enviar Solicitud                                                                                                    |                                                                               | ×                                       |                                               |  |  |  |
| Aodificación        | En esta sección de<br>faltan para completas     | Estimado/a, debe completar la declaración de acepta                                                                                                    | ación de condiciones para poder envi                                          | iar su solicitud. una de                | las secciones de tu solicitud y los pasos que |  |  |  |
| ectores             | El botón enviar solo s<br>Una vez enviada la so | Para enviar la solicitud debe aceptar los términos y condicio                                                                                                    |                                                                               |                                         |                                               |  |  |  |
| artes               | Solicitud                                       | 1. Entiendo que mi solicitud no procederá si se omiten antecedentes definidos como obligatorios para este tramite.                                                                                                    |                                                                               |                                         |                                               |  |  |  |
| locumentos Adjuntos | Completado                                      | 2. Declaro hacerme responsable por la veracidad de mis declaraciones, que toda la información entregada es<br>verdadera y que resulta conforme con el reolamento de Concesiones Maritmas, publicado en el Diario Oficial el dia |                                                                               |                                         |                                               |  |  |  |
| alidación y Envío   | Completado                                      | 17 de marzo de 2018, y establecido por Decreto Suprem<br>Defensa Nacional, las que he leído, entendido y aceptad                                                                                                    | 10 N°9 de 2018 y sus modificaciones.<br>Io.                                   | del Ministerio de                       |                                               |  |  |  |
|                     | Sectores<br>Completado                          | <ol> <li>Exonero de cualquier tipo de responsabilidad a la Sub<br/>de Chile por información falsa, defectuosa o errónea qu</li> </ol>                                                                                           | osecretaría para las Fuerzas Armadas<br>e. dolosa o culpablemente, le haya su | y al Ministerio Defensa<br>uministrado. |                                               |  |  |  |
|                     | Partes<br>Completado                            | Declaro haber leído y aceptado los términos y condic                                                                                                    | ciones de uso publicadas en el portal.                                        |                                         |                                               |  |  |  |
|                     | Documentos Adju<br>Completado                   |                                                                                                    | Acepto y Envio el Proyecto                                                    | € Cancelar                              |                                               |  |  |  |
|                     |                                                 |                                                                                                    | ⊘ Enviar 🍤 🗘                                                                  | Cerrar                                  |                                               |  |  |  |
|                     |                                                 |                                                                                                    |                                                                               |                                         |                                               |  |  |  |

De esta manera la plataforma asignara un folio único definitivo que identificara en adelante la solicitud, esta cambiara a un estado de "Ingreso" en la plataforma.

|      |                             | Z Declaro haber                 |                                                                                                    |                              |                                          |             |
|------|-----------------------------|---------------------------------|----------------------------------------------------------------------------------------------------|------------------------------|------------------------------------------|-------------|
|      |                             |                                 |                                                                                                    | 📩 Acepto y Envío el Proyecto | • Cancelar                               |             |
|      |                             |                                 | Solicitud Enviad                                                                                                    | ×                            |                                          |             |
|      |                             |                                 | Su Solicitud ha sido enviada exitosamente. Se asignó el siguiente número<br>de folio:<br>CM-00012-2021<br>© copiar folio |                              |                                          |             |
|      |                             |                                 |                                                                                                    | Ø Aceptar                    |                                          |             |
| # 11 | N° Solicitud 11<br>Fecha    | Tipo Concesión                  | Comuna 11<br>Sector geográfico                                                                                           | Tipo Solicitud<br>Estado     | Solicitante<br>N° Decreto Supremo/Exento | 14 Acciones |
| 1    | CM-00012-2021<br>17/12/2021 | Mayor: a 10 años o más 2500 UTM | ARICA<br>sector                                                                                                    | Ingreso                      | and the second second second             |             |